# HP Operations Smart Plug-in for User Defined Metrics

for HP Operations Manager for  $\mathsf{UNIX}{}^{\textcircled{}}$ 

Software Version: 6.00

User Guide

Document Release Date: February 2009 Software Release Date: October 2008

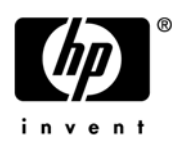

# Legal Notices

#### Warranty

The only warranties for HP products and services are set forth in the express warranty statements accompanying such products and services. Nothing herein should be construed as constituting an additional warranty. HP shall not be liable for technical or editorial errors or omissions contained herein.

HP does not guarantee that it will or can fix any problems found with JMB on JMX Compliant Mbean server deployments. Problems found with the deployment and working of the JMB on a non WebLogic/WebSphere/ Oracle AS (version 10gR3 only) environment must be routed as a consulting assignment and will not be considered a support call for the JMB.

The information contained herein is subject to change without notice.

#### **Restricted Rights Legend**

Confidential computer software. Valid license from HP required for possession, use or copying. Consistent with FAR 12.211 and 12.212, Commercial Computer Software, Computer Software Documentation, and Technical Data for Commercial Items are licensed to the U.S. Government under vendor's standard commercial license.

#### **Copyright Notices**

© Copyright 2002-2006, 2009 Hewlett-Packard Development Company, L.P.

#### Trademark Notices

UNIX® is a registered trademark of The Open Group.

Windows® is a US registered trademark of Microsoft Corporation.

Java<sup>™</sup> is a US trademark of Sun Microsystems, Inc.

# **Documentation Updates**

This guide's title page contains the following identifying information:

- Software Version number, which indicates the software version.
- Document Release Date, which changes each time the document is updated.
- Software Release Date, which indicates the release date of this version of the software.

To check for recent updates, or to verify that you are using the most recent edition of a document, go to:

#### http://h20230.www2.hp.com/selfsolve/manuals

This site requires that you register for an HP Passport and sign-in. To register for an HP Passport ID, go to:

#### http://h20229.www2.hp.com/passport-registration.html

Or click the New users - please register link on the HP Passport login page.

You will also receive updated or new editions if you subscribe to the appropriate product support service. Contact your HP sales representative for details.

# Support

You can visit the HP Software Support Online web site at:

#### http://www.hp.com/go/hpsoftwaresupport

This web site provides contact information and details about the products, services, and support that HP Software offers.

HP Software Support Online provides customer self-solve capabilities. It provides a fast and efficient way to access interactive technical support tools needed to manage your business. As a valued support customer, you can benefit by using the HP Software Support web site to:

- Search for knowledge documents of interest
- Submit and track support cases and enhancement requests
- Download software patches
- Manage support contracts
- Look up HP support contacts
- Review information about available services
- Enter into discussions with other software customers
- Research and register for software training

Most of the support areas require that you register as an HP Passport user and sign in. Many also require a support contract.

To find more information about access levels, go to:

#### http://h20230.www2.hp.com/new\_access\_levels.jsp

To register for an HP Passport ID, go to:

#### http://h20229.www2.hp.com/passport-registration.html

# Contents

| 1 | Overview                                                                      | . 11       |
|---|-------------------------------------------------------------------------------|------------|
|   | The MBean Server Environment                                                  | . 11       |
|   | Using the WebLogic, WebSphere, or Oracle AS (version 10gR3 only) MBean Server | . 12       |
|   | HPOM and Other Components                                                     | . 13       |
|   | JMX Metric Builder                                                            | . 13       |
|   | JMX Metric Builder Plug-in for Eclipse                                        | . 13       |
|   | The Gather MBean Data Application                                             | . 13       |
|   | Metric and Conector Templates                                                 | . 14<br>14 |
|   |                                                                               | . 14       |
| 2 | Installation, Upgrade, and Removal                                            | . 15       |
|   | Installing the WebSphere SPI/WebLogic SPI/Oracle AS SPI Software              | . 15       |
|   | Installing the SPIJMB Software                                                | . 16       |
|   | Removing the SPIJMB Software and HPOM Components                              | . 18       |
|   | Task 1: Remove Software from the Management Server                            | . 18       |
|   | Task 2: Remove Software from the Node Group and Managed Nodes                 | . 18       |
|   | Task 3: Delete Custom Templates and Template Groups.                          | . 19       |
|   | Task 4: Delete Applications                                                   | . 19       |
|   | Task 5: Delete Custom Message and Node Groups.                                | . 19       |
| 3 | Configuration                                                                 | . 21       |
|   | Register Your Custom MBeans                                                   | . 21       |
|   | MBean Server Environment Configuration                                        | . 22       |
|   | WebLogic/WebSphere/Oracle MBean Server                                        | . 22       |
|   | Additional Configuration                                                      | . 24       |
|   | Task 1: Run the Gather MBean Data Application                                 | . 24       |
|   | Task 2: Add a UDM Message Group                                               | . 24       |
|   | Task 3: Assign the Message Group to opc_adm                                   | . 24       |
| 4 | UDM Development                                                               | . 27       |
|   | Task 1: Update Existing UDMs                                                  | . 27       |
|   | Task 2: Run the JMX Metric Builder.                                           | . 28       |
|   | Task 3: Create or Add UDMs Based on PMI Counters                              | . 29       |
|   | Task 4: Add JMX Actions (Optional)                                            | . 29       |
|   | Task 5: Copy Files Generated by the JMB/JMB Plug-in for Eclipse               | . 29       |
|   | Task 6: Deploy the UDM File                                                   | . 31       |
|   | Task 7: Create a UDM Template Group and Templates                             | . 31       |
|   | Create a Template Group:                                                      | . 31       |
|   | Create a Metric Template:                                                     | . 32       |
|   | Create a Schedule Template                                                    | . 35       |

| r   | Task 0: Deploy the Templates to the Managed Nodes         Task 9: Disable and Re-enable Graphing | 37<br>37 |
|-----|--------------------------------------------------------------------------------------------------|----------|
| Me  | tric Definitions DTD                                                                             | 39       |
| San | nple 1                                                                                           | 41       |
| San | nple 2                                                                                           | 42       |
| San | nple Metric Definition Document                                                                  | 43       |
| Ago | pregationKeys and AggregationKey Elements                                                        | 44       |
|     | Hierarchy                                                                                        | 45       |
| 5   | Svntax                                                                                           | 45       |
| ]   | Example                                                                                          | 45       |
| Att | ribute Element                                                                                   | 45       |
| ]   | Hierarchy                                                                                        | 45       |
| -   | Svntax                                                                                           | 45       |
| ]   | Example                                                                                          | 45       |
| Att | ributeFilter Element                                                                             | 46       |
| ]   | Hierarchy.                                                                                       | 46       |
|     | Attributes                                                                                       | 46       |
| 5   | Syntax                                                                                           | 46       |
| ]   | Example                                                                                          | 47       |
| Att | ributeValueMapping Element                                                                       | 47       |
| ]   | Hierarchy                                                                                        | 47       |
| ŝ   | Syntax                                                                                           | 47       |
| ]   | Example                                                                                          | 47       |
| Boo | lean Element                                                                                     | 48       |
| ]   | Hierarchy                                                                                        | 48       |
|     | Attribute                                                                                        | 48       |
| ç   | Syntax                                                                                           | 48       |
| ]   | Example                                                                                          | 48       |
| Cal | culation Element                                                                                 | 48       |
| ]   | Hierarchy                                                                                        | 49       |
| ç   | Syntax                                                                                           | 49       |
| ]   | -<br>Example                                                                                     | 49       |
| For | mula Element                                                                                     | 49       |
| ]   | Hierarchy                                                                                        | 49       |
| ,   | Syntax                                                                                           | 49       |
|     | Functions                                                                                        | 50       |
| ]   | Examples                                                                                         | 50       |
| Fro | mVersion and ToVersion Elements                                                                  | 50       |
| ]   | Hierarchy                                                                                        | 51       |
| 1   | Attributes                                                                                       | 51       |
| C N | Syntax                                                                                           | 51       |
| ]   | Example                                                                                          | 51       |
| Get | Element                                                                                          | 52       |
| ]   | Hierarchy                                                                                        | 52       |
| 1   | Attribute                                                                                        | 52       |
| 5   | Syntax                                                                                           | 52       |

| Example                   | 52 |
|---------------------------|----|
| ID Element                | 52 |
| Hierarchy                 | 53 |
| Syntax                    | 53 |
| Example                   | 53 |
| InstanceId Element        | 53 |
| Hierarchy                 | 53 |
| Syntax                    | 53 |
| Example                   | 53 |
| Invoke Element            | 53 |
| Hierarchy                 | 54 |
| Attribute                 | 54 |
| Syntax                    | 54 |
| Example                   | 54 |
| JMXAction Element.        | 55 |
| Hierarchy                 | 55 |
| Attribute                 | 55 |
| Syntax                    | 55 |
| Example                   | 56 |
| JMXActions Element        | 56 |
| Hierarchy                 | 57 |
| Attribute                 | 57 |
| Syntax                    | 57 |
| Example                   | 57 |
| JMXCalls Element          | 58 |
| Hierarchy                 | 58 |
| Attribute                 | 58 |
| Syntax                    | 58 |
| Example                   | 59 |
| Load Element              | 59 |
| Hierarchy                 | 59 |
| Attributes                | 59 |
| Syntax                    | 59 |
| Example                   | 60 |
| Map Element               | 60 |
| Hierarchy                 | 60 |
| Attributes                | 60 |
| Syntax                    | 60 |
| Example                   | 60 |
| MBean Element             | 61 |
| Hierarchy                 | 61 |
| Attributes                | 61 |
| Syntax                    | 61 |
| Example                   | 62 |
| MetricDefinitions Element | 62 |
| Hierarchy                 | 62 |
| Syntax                    | 62 |

| Metrics and Metric Elements        | 62 |
|------------------------------------|----|
| Hierarchy                          | 63 |
| Attributes                         | 63 |
| Syntax                             | 63 |
| Numeric Element                    | 64 |
| Hierarchy                          | 64 |
| Attribute                          | 64 |
| Syntax                             | 64 |
| Example                            | 64 |
| ObjectName Element                 | 65 |
| Hierarchy                          | 65 |
| Syntax                             | 65 |
| Example                            | 65 |
| ObjectNameKey Element              | 65 |
| Hierarchy                          | 65 |
| Syntax                             | 65 |
| Example                            | 65 |
| Operation Element.                 | 66 |
| Hierarchy                          | 66 |
| Syntax                             | 66 |
| Example                            | 66 |
| Parameters and Parameter Elements. | 66 |
| Hierarchy                          | 66 |
| Syntax                             | 66 |
| Example                            | 67 |
| Path Element                       | 67 |
| Hierarchy                          | 67 |
| Syntax                             | 67 |
| Example                            | 67 |
| PMICounter Element.                | 68 |
| Hierarchy                          | 68 |
| Attributes                         | 68 |
| Syntax                             | 68 |
| Example                            | 68 |
| Set Element                        | 69 |
| Hierarchy                          | 69 |
| Attribute                          | 69 |
| Syntax                             | 69 |
| Example                            | 69 |
| Stat Element                       | 70 |
| Hierarchy                          | 70 |
| Attributes                         | 70 |
| Syntax                             | 70 |
| Example                            | 70 |
| String Element                     | 71 |
| Hierarchy                          | 71 |
| Attribute                          | 71 |

|     | Syntax                                                   | 71<br>71 |
|-----|----------------------------------------------------------|----------|
|     | ToVersion Element.                                       | . 71     |
|     | Value Element                                            | . 72     |
|     | Hierarchy                                                | 72       |
|     | Syntax                                                   | 72       |
|     | Example                                                  | 72       |
| B   | Applications                                             | 73       |
|     | .IMX Metric Builder Application Group                    | 73       |
|     | Deploy IIDM Application                                  | 73       |
|     | Function                                                 | 74       |
|     | To Launch the Deploy UDM Application                     | 74       |
|     | Gather MBean Data Application                            | . 74     |
|     | Required Setup                                           | . 74     |
|     | Function                                                 | . 74     |
|     | To Launch the Gather MBean Data Application              | 75       |
|     | JMX Metric Builder Application                           | 75       |
|     | Required Setup                                           | 75       |
|     | Function                                                 | 75       |
|     | To Launch the JMX Metric Builder Application             | 75       |
|     | UDM Graph Enable/Disable Application                     | 76       |
|     | Function                                                 | 76       |
|     | To Launch the UDM Graph Enable/Disable Application       | 76       |
|     | Enable JMB Tracing                                       | . 76     |
| С   | JMX Connector Management Interface                       | . 79     |
| D   | Authenticating with JBoss UsersRolesLoginModule          | 81       |
| Е   | Add JMX Actions                                          | 85       |
|     | Using the Collector Command Parameters                   | 85       |
|     | WebSphere SPI Command Line Examples                      | . 88     |
|     | WebLogic SPI Command Line Examples                       | . 88     |
|     | Oracle AS SPI (version 10gR3 only) Command Line Examples | 89       |
|     | Defining JMX Actions in XML                              | 89       |
|     | XML File Examples                                        | 90       |
|     | Command Line Examples                                    | 93       |
|     | Defining JMX Actions in a Metric Definition              | . 94     |
|     | UDM File Examples                                        | . 94     |
|     | Command Line Examples                                    | . 99     |
| Ind | ex                                                       | 101      |

# 1 Overview

User defined metrics (UDMs) are created by the user to gather data from application MBeans registered in a BEA WebLogic MBean server and Oracle Application Sever (version 10gR3 only), or PMI counters if you are running a WebSphere Application Server. You can create UDMs by using the JMX Metric Builder (JMB), JMB Plug-in for Eclipse, or by editing the metrics definition XML file (also referred to as the UDM file).

To monitor your applications using HP Operations Manager (HPOM), configure your MBean server environment and create templates to monitor and collect the data generated by the UDMs.

# The MBean Server Environment

Using HPOM and the HP Operations Smart Plug-in for WebSphere Application Server (WebSphere SPI), HP Operations Smart Plug-in for BEA WebLogic Server (WebLogic SPI), or HP Operations Smart Plug-in for Oracle Application Server (version 10gR3 only) the HPOM management server can monitor servers whose MBeans are registered in a WebLogic, WebSphere or Oracle AS (version 10gR3 only) MBean Server. The HPOM management server must be configured to gather MBean data (also referred to as metadata) from source servers and to monitor target servers using UDMs.

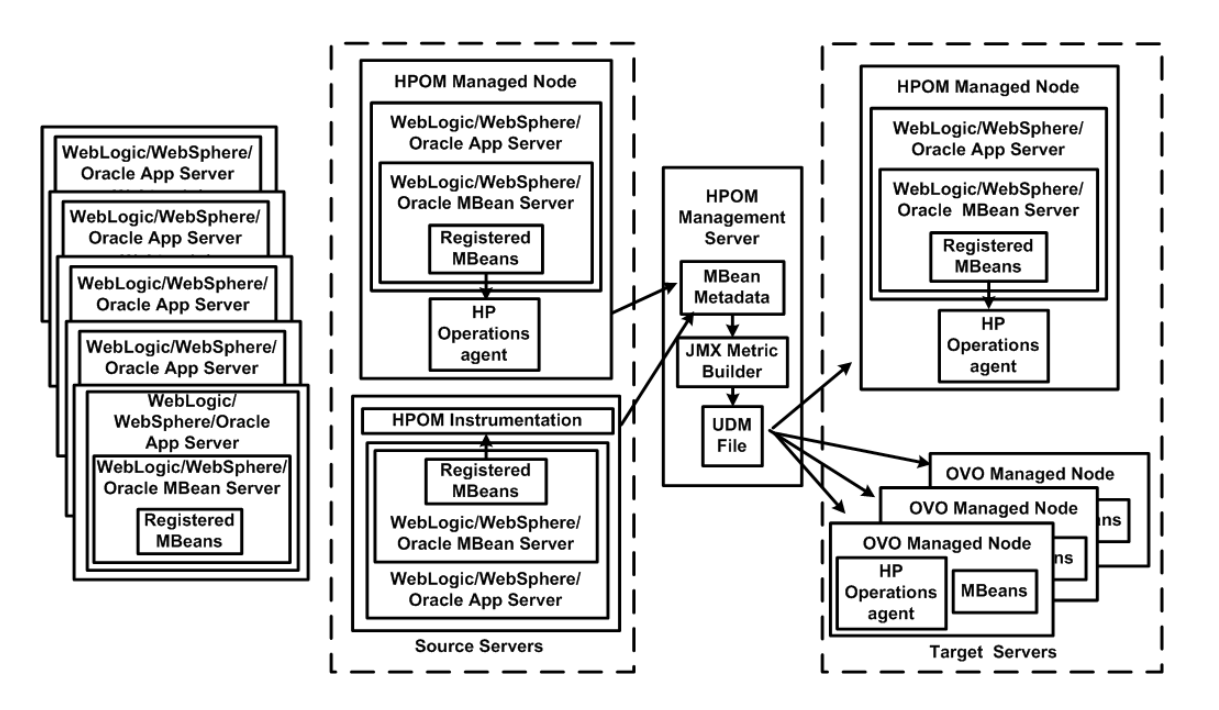

Source servers are systems on which the WebSphere, WebLogic, Oracle AS (version 10gR3 only) MBean Server resides. The HPOM instrumentation must be distributed to the source servers (the HPOM management server might not monitor them). The source servers can be an MBean staging area or development server.

The HPOM management server collects MBean data from the source servers. Select a subset of your MBean servers (those that have a representative set of MBeans registered) to be your source servers.

Target servers are systems that are monitored by the HPOM management server. The target server can be a production server. Alarms, graphs, and reports are generated by UDMs based on MBeans registered in the WebLogic, WebSphere, or Oracle AS (version 10gR3 only) MBean Server.

# Using the WebLogic, WebSphere, or Oracle AS (version 10gR3 only) MBean Server

The WebLogic, WebSphere (WebSphere Application Server version 5.0 or higher), and Oracle AS (version 10gR3 only) include a built-in MBean server. Additional tasks are required to create UDMs such as, installing the SPIJMB software, configuring the WebLogic SPI, WebSphere SPI, or Oracle AS (version 10gR3 only) SPI to collect the MBean data, and using the JMX Metric Builder (an application that helps you create UDMs and browse MBeans). These tasks are described in Chapter 2, Installation, Upgrade, and Removal and Chapter 3, Configuration.

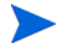

See **http://support.openview.hp.com/** for information on using a JMX-Compliant MBean Server which is not part of the WebLogic or WebSphere or Oracle (version 10gR3 only) Application Server.

# HPOM and Other Components

Additional components are required to create UDMs. Some of these components require additional configuration.

#### JMX Metric Builder

The JMX Metric Builder (JMB) is an application integrated with HPOM used to create UDMs that gather data from application MBeans registered in the WebLogic or WebSphere or Oracle (version 10gR3 only) MBean Server. You can edit the UDM file by mapping MBeans to UDMs, validate metric IDs, and create UDMs that conform to the metric definitions DTD. JMB generates policies only for Oracle AS(version 10gR3 only) and not for WebSPhere and WebLogic application server. You can also use the JMB to browse MBeans on a configured MBean server and generate HPOM templates. For more information about using the JMB, see the online help.

MBean data is obtained from a cache on the HPOM management server. You must run the Gather MBean Data application to gather the MBean data that is stored in the cache on the HPOM management server. For more information about the Gather MBean Data application and configuration requirements, see The Gather MBean Data Application on page 13.

The JMB is installed with the SPIJMB software. For more information, see Installing the SPIJMB Software on page 16.

### JMX Metric Builder Plug-in for Eclipse

The JMX Metric Builder Plug-in for Eclipse (JMB Plug-in for Eclipse) is the same application as the JMB but is run independently from the HPOM environment—The JMB Plug-in for Eclipse is launched from Eclipse, not HPOM. The JMB Plug-in for Eclipse includes the same features as the JMB and can also test UDMs. For more information about these features, see the JMB Plug-in for Eclipse online help.

MBean data is obtained directly from the application server (currently, the JMB Plug-in for Eclipse only supports the BEA WebLogic Application Server). This enables a developer to create UDMs and templates outside of the HPOM environment. UDMs and templates generated by the JMB Plug-in for Eclipse must be copied to the HPOM management server and deployed to managed nodes.

The JMB Plug-in for Eclipse is downloaded from the HPOM management server (you must install the SPIJMB software (for more information, see Installing the SPIJMB Software on page 16).

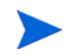

The JMB Plug-in for Eclipse only supports the BEA WebLogic Application Server.

## The Gather MBean Data Application

The Gather MBean Data application gathers MBean information from selected managed node(s) and enables you to gather the MBean data at any time. The COLLECT\_METADATA property must be set on the managed node for the collection to occur. The tasks required to set this property are included in the configuration chapter of this guide. For more information, see Gather MBean Data Application on page 74.

The Gather MBean Data application is installed with the SPIJMB software. For more information, see Installing the SPIJMB Software on page 16.

## Metric and Collector Templates

Metric and collector templates are monitor templates you must create before you can successfully monitor the target servers in your MBean server environment.

A metric template monitors performance levels of a metric by defining threshold conditions for the metric. Within a metric template, you can also define the message text sent to the HPOM message browser when the threshold is exceeded, the actions to execute, and the instruction text that appears.

A collector template specifies the collection interval of one or more metric templates. That is, it determines how often data is collected for a metric or group of metrics and compared to the threshold condition.

Both templates must be defined and distributed to the target servers. For more information about these tasks, see Chapter 4, UDM Development.

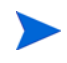

See **http://support.openview.hp.com/** for information on SPI applications and the JMX connector if you are using a JMX-Compliant MBean Server which is not part of the WebLogic or WebSphere or Oracle (version 10gR3 only) Application Server.

## **PMI** Counters

If you are creating UDMs based only on PMI counters, you must install the WebSphere SPI and SPIJMB software (to install the Deploy UDM application). For more information, see Installing the WebSphere SPI/WebLogic SPI/Oracle AS SPI Software on page 15 and Installing the SPIJMB Software on page 16.

After you configure the WebSphere SPI, no additional configuration is needed to create UDMs based on PMI counters .

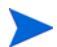

You cannot use the JMB to create or edit UDMs based on PMI counters. Do not open the /opt/OV/jmb/conf/wbs/UDMMetrics-sample.xml file in the JMB. If you open this file in the JMB, all your PMI counter metrics are converted to hidden metrics. Hidden metrics can only be used to calculate other metrics. They cannot be used as alarming, graphing, or reporting metrics.

# 2 Installation, Upgrade, and Removal

Before you can develop UDMs using the JMX Metric Builder (JMB), you must install the SPI software and SPIJMB software. Depending on your MBean server environment, additional software (the JMX connector) might need to be installed.

**Built-in MBean server requirements**: If you are using the MBean server that is built into the WebLogic or WebSphere or Oracle (version 10gR3 only) application server, you must install the following software:

- WebSphere SPI or WebLogic SPI or Oracle AS SPI (version 10gR3 only)
- SPIJMB

This chapter includes instructions for installing the WebSphere SPI/WebLogic SPI/Oracle AS SPI (version 10gR3 only) software, and installing and removing the SPIJMB software.

# Installing the WebSphere SPI/WebLogic SPI/Oracle AS SPI Software

Complete SPI software installation information is available in the respective SPI Configuration Guide.

For an HP-UX 11.23 and 11.31 (PA and IA) management server, type:

```
swinstall -s /cdrom/OV_DEPOT/11.0HPUX.depot WBSSPI or
swinstall -s /cdrom/OV_DEPOT/11.0HPUX.depot WLSSPI or
swinstall -s /cdrom/OV_DEPOT/11.0HPUX.depot OASSPI
```

On a Solaris management server the packages are supported in both depot and solaris native format.

For a Solaris management server in depot format, type:

```
swinstall -s /cdrom/OV_DEPOT/SOLARIS.depot WBSSPI or
swinstall -s /cdrom/OV_DEPOT/SOLARIS.depot WLSSPI or
swinstall -s /cdrom/OV DEPOT/SOLARIS.depot OASSPI
```

For a Solaris management server in native format, perform the folowing steps:

Before installing the SPI software on the Solaris management server, set **PKG\_NONABI\_SYMLINKS** to **true** to avoid breakage of existing links during the installation. Type:

PKG NONABI SYMLINKS=TRUE

export PKG\_NONABI\_SYMLINKS

- 2 The SPIs have dependencies on "DSI2DDF" and "SPI-SVCDISC-OVO". These two packages are not available in the native format of solaris. Hence, install "DSI2DDF" and "SPI-SVCDISC-OVO" from SOLARIS.depot before installing from the HPOMSpiDVD-8.1.sparc package.
- 3 To install from the HPOMSpiDVD-8.1.sparc, type:

pkgadd -d /cdrom/OV\_DEPOT/HPOMSpiDVD-8.1.sparc

- 4 Select the following SPIs for installation:
  - For WBSSPI, select:
    - HPOvSpiWbs
    - HPOvSpiJmx
    - HPOvSpiShs
  - For WLSSPI, select:
    - HPOvSpiWls
    - HPOvSpiJmx
    - HPOvSpiShs
  - For OASSPI, select:
    - HPOvSpiOas
    - HPOvSpiJmx
    - HPOvSpiShs

If you are using the MBean server that is built into the application server, you must configure the WebSphere SPI or WebLogic SPI or Oracle AS (version 10gR3 only) SPI software. For more information, see the WebLogic SPI, Oracle AS SPI (version 10gR3 only) or WebSphere SPI configuration guide.

For instructions on how to remove the SPI software, see the respective SPI configuration guide.

# Installing the SPIJMB Software

The following examples show the command line usage of swinstall. For HP-UX systems, you can also use the graphical user interface (GUI).

For an HP-UX 11.23 and 11.31 (PA and IA) management server, type:

```
swinstall -s /cdrom/OV_DEPOT/11.0HPUX.depot SPIJMB
```

On a Solaris management server the packages are supported in both depot and solaris native format.

For a Solaris management server in depot format, type:

swinstall -s /cdrom/OV\_DEPOT/SOLARIS.depot SPIJMB

For a Solaris management server in native format, perform the folowing steps:

Before installing the SPIJMB software on the Solaris management server, set PKG\_NONABI\_SYMLINKS to true to avoid breakage of existing links during the installation. Type:

#### PKG NONABI SYMLINKS=TRUE

#### export PKG\_NONABI\_SYMLINKS

2 The SPIs have dependencies on "DSI2DDF" and "SPI-SVCDISC-OVO". These two packages are not available in the native format of solaris. Hence, install "DSI2DDF" and "SPI-SVCDISC-OVO" from SOLARIS.depot before installing from the HPOMSpiDVD-8.1.sparc package. To install from the HPOMSpiDVD-8.1.sparc, type:

pkgadd -d /cdrom/OV\_DEPOT/HPOMSpiDVD-8.1.sparc

3 Select HPOvSpiJmb for installing SPIJMB.

The SPIJMB software includes the following:

| Item                |                                              | Description                                                                              | Location                                                             |
|---------------------|----------------------------------------------|------------------------------------------------------------------------------------------|----------------------------------------------------------------------|
| Applications        | Deploy UDM                                   | Deploys the UDM file<br>from the management<br>server to the selected<br>managed node(s) | JMX Metric Builder/<br>WBSSPI or<br>JMX Metric Builder/<br>WLSSPI or |
|                     | Gather MBean Data                            | Gathers MBean<br>information from the<br>selected managed<br>node(s)                     | OASSPI<br>application group                                          |
|                     | JMX Metric Builder                           | Launches the JMB                                                                         |                                                                      |
|                     | UDM Graph Enable/Disable                     | Starts/stops data<br>collection for UDM<br>graphs                                        |                                                                      |
| Archive<br>Packages | RMI_ConnectorPkg.tar<br>RMI_ConnectorPkg.zip | JMX connector<br>archive packages                                                        | <ul> <li>/opt/OV/wasspi/<br/>wbs/jmx/</li> </ul>                     |
|                     |                                              |                                                                                          | or                                                                   |
|                     |                                              |                                                                                          | <ul> <li>/opt/OV/wasspi/<br/>oas/jmx/</li> </ul>                     |
|                     |                                              |                                                                                          | or                                                                   |
|                     |                                              |                                                                                          | <ul> <li>/opt/OV/wasspi/<br/>wls/jmx/</li> </ul>                     |

# Removing the SPIJMB Software and HPOM Components

Complete these tasks only if you do not want to create or use UDMs and do not want to use the JMX Metric Builder.

Complete the tasks in the order listed:

- Task 1: Remove Software from the Management Server
- Task 2: Remove Software from the Node Group and Managed Nodes
- Task 3: Delete Custom Templates and Template Groups
- Task 4: Delete Applications
- Task 5: Delete Custom Message and Node Groups

#### Task 1: Remove Software from the Management Server

- 1 Open a terminal window and log on as root.
- 2 In the terminal window, enter the following:
  - For an HP-UX 11.23 and 11.31 (PA and IA) management server, type:

/usr/sbin/swremove SPIJMB

• For a Solaris management server in depot format, type:

/usr/sbin/swremove SPIJMB

• For a Solaris management server in native format, type:

/usr/sbin/pkgrm HPOvSpiJmb

The **swremove** and **pkgrm** command removes the files from the file system only. Your customized templates are still in the HPOM data repository and must be deleted manually. Before the templates can be deleted, they (and the software) must be de-assigned from the managed nodes (see Task 2: Remove Software from the Node Group and Managed Nodes).

## Task 2: Remove Software from the Node Group and Managed Nodes

- 1 Open the Node Bank and from the Actions menu select Agents  $\rightarrow$  Assign Templates.
- 2 Select all custom node groups and all managed nodes to which your customized templates were assigned.
- 3 Click Remove nodes/groups.
- 4 Open the Node Group Bank and select all custom node groups.
- 5 From the Action menu select Install/Update SW & Config and check the following check boxes:
  - Templates
  - Actions
  - Monitors
  - Commands
- 6 Select Nodes in List.

- 7 Select Force Update.
- 8 Click **OK** to remove the Templates, Actions, Commands and Monitors from the managed nodes. The following message appears in the Message Browser:

The following configuration information was successfully distributed: Templates Actions Commands Monitors

### Task 3: Delete Custom Templates and Template Groups

Delete all custom templates and template groups for metrics that you do not want to collect.

- 1 Open the Message Source Templates window and double-click the custom template group
- 2 Press SHIFT and click to select all templates and template groups.
- 3 Click **Delete from All...** The following message appears:

Do you really want to delete the template(s)?

- 4 Click YES.
- 5 If there are additional custom templates or template groups, repeat steps 2 through 4 till you have deleted all custom templates and template groups.
- 6 Go up one level and delete the custom template group.

## Task 4: Delete Applications

Unlike templates, applications can be removed in a single step.

- 1 Open the Application Bank.
- 2 Right-click the JMX Metric Builder application group and click Delete.

The following message appears:

Do you really want to delete the application group?

3 Click Yes.

### Task 5: Delete Custom Message and Node Groups

- 1 From the Window menu select Message Group Bank.
- 2 In the Message Group Bank window right-click the custom group and click Delete.
- 3 Repeat for any other custom group.
- 4 From the Window menu select Node Group Bank.
- 5 In the Node Group Bank window right-click each custom group and click Delete.

# 3 Configuration

Before you can develop UDMs using the JMX Metric Builder (JMB), your environment must be configured so that MBean information (metadata) is collected from your MBean server(s).

To configure your environment, you must complete the following tasks:

- Register Your Custom MBeans (optional)
- Configure your MBean server environment (see page 22)
- Complete additional configuration tasks (see page 24)

# **Register Your Custom MBeans**

Before configuring your MBean server environment, register your custom MBeans (this task is optional). However, custom MBeans must be registered in the WebLogic, WebSphere, or Oracle AS (version 10gR3 only) MBean server if you want to monitor and collect data from them.

If you are using the WebLogic or Oracle Mbean server the Name attribute is used to identify its MBeans. If your MBean is a multi-instance MBean, each MBean instance must have a unique value in its Name attribute. For example, WebLogic's ServletRuntime MBeans are multi-instance because a ServletRuntime MBean is instantiated by WebLogic for each deployed servlet. The Name attribute of the MBean identifies the servlet that the MBean is monitoring. If the Name attribute is not provided, the full ObjectName is used as the instance identifier.

If you are using the WebSphere MBean server, the mbeanIdentifier ObjectName key property is used to identify its MBeans. If your custom MBean is a multi-instance MBean, each MBean instance must have a unique value in its mbeanIdentifier ObjectName key property. If the mbeanIdentifier ObjectName key property is not provided, the full ObjectName is used as the instance identifier.

For any other JMX-compliant MBean server, the full ObjectName is used as the instance identifier.

See your JMX-compliant server documentation for information about creating and registering MBeans.

JMX specifications are located at http://java.sun.com/products/JavaManagement/ reference/docs/index.html

# MBean Server Environment Configuration

The node on which the WebLogic, WebSphere, or Oracle MBean server is running must be configured so that MBean information can be gathered.

## WebLogic/WebSphere/Oracle MBean Server

If you are using the MBean server that comes with the WebLogic or WebSphere or Oracle application server (version 10gR3 only), your MBean server environment might look similar to the following:

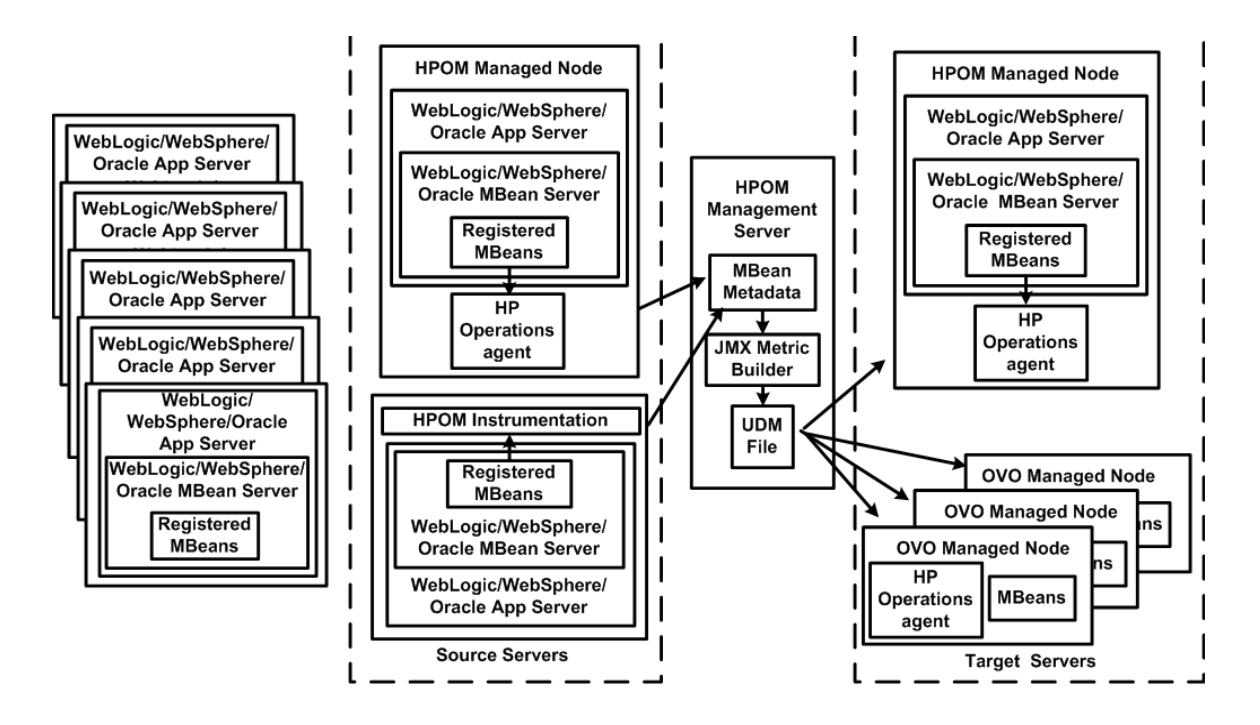

To configure this MBean server environment, follow these steps:

1 Configure the WebLogic SPI/WebSphere SPI/Oracle AS SPI (version 10gR3 only) software on the source and target servers. For more information, see chapter 3 of the WebLogic SPI or WebSphere SPI or Oracle AS SPI configuration guide.

If you do not want to monitor the source server, do not distribute the SPI templates to the source server during the SPI configuration process.

- 2 Set the COLLECT\_METADATA server property of the source server to ON and the JMB\_JAVA\_HOME property to an installation of Java version 1.5 or higher. This example shows the steps using the WebLogic SPI. If you installed the WebSphere SPI or Oracle AS SPI (version 10gR3 only), change any occurrence of WLSSPI to WBSSPI or OASSPI):
  - a At the HPOM console, select the source server in the Node Bank window.
  - b From the Window menu, select Application Bank.
  - c In the Application Bank window select **WLSSPI**  $\rightarrow$  **WLSSPI** Admin.
  - d Double-click **Config WLSSPI**. The Introduction window opens. This window contains brief information about the configuration editor.

- e Click Next. The configuration editor opens.
- From the configuration editor, set the COLLECT\_METADATA property to ON for the source server and the JMB\_JAVA\_HOME property to an installation of Java version 1.5 or higher for the management server. For more information about using the configuration editor, see Appendix B of the WebLogic SPI, WebSphere SPI or Oracle AS SPI configuration guide.
- g Click **Next** to save the change and exit the editor. The Confirm Operation window opens.
- h Click OK.

If you click **Cancel** and made changes to the configuration, those changes remain in the configuration on the management server. To make the changes to the selected managed nodes' configuration, you must select those nodes in the Node Bank window, start the Config WLSSPI application, click **Next** from the configuration editor, and then click **OK**.

3 Complete the Additional Configuration on page 24.

# Additional Configuration

After you configure your MBean server environment, complete the following tasks:

- Task 1: Run the Gather MBean Data Application
- Task 2: Add a UDM Message Group
- Task 3: Assign the Message Group to opc\_adm

#### Task 1: Run the Gather MBean Data Application

To gather the MBean information immediately, run the Gather MBean Data application.

The COLLECT\_METADATA property must be set to ON for the managed node on which an MBean server is running (the source server). MBean information is collected from these managed nodes only. See WebLogic/WebSphere/Oracle MBean Server on page 22 for information on how to set the COLLECT\_METADATA property.

To run the Gather MBean Data application, follow these steps. This example shows the steps using the WebLogic SPI; if you installed the WebSphere SPI or Oracle AS SPI (version 10gR3 only), change any occurrence of WLSSPI to WBSSPI or OASSPI:

- 1 At the HPOM console, select a node or nodes in the Node Bank window.
- 2 From the Window menu, select Application Bank.
- 3 In the Application Bank window, select JMX Metric Builder  $\rightarrow$  WLSSPI.
- 4 Double-click Gather MBean Data.

For more information about this application, see Gather MBean Data Application on page 74.

#### Task 2: Add a UDM Message Group

A message group combines management information about similar or related managed objects under a chosen name, and provides status information on a group level. For more information about message groups, see the *HP Operations for UNIX Concepts Guide*.

To add a message group, follow these steps:

- 1 Open the Add Message Group window.
- 2 Enter a name (for example, Sales), label, and description.
- 3 Click OK.

## Task 3: Assign the Message Group to opc\_adm

- 1 Log on to HPOM as the administrator (opc\_adm).
- 2 Open the User Bank window, right-click the opc\_adm user, and choose Modify.
- 3 In the Modify User:opc\_adm user window, click Responsibilities.
- 4 For the Sales Message Group, ensure that all boxes are checked.

| -                                                                                     | Responsibilities for Op | erator [opc_adm | J 🗆     |  |  |
|---------------------------------------------------------------------------------------|-------------------------|-----------------|---------|--|--|
| Specify operator responsibilities by assigning message groups to desired node groups: |                         |                 |         |  |  |
|                                                                                       | Node Groups             |                 |         |  |  |
| Message<br>Groups                                                                     | 1 Sales                 |                 |         |  |  |
|                                                                                       | <u>e</u>                |                 | <b></b> |  |  |
| Job                                                                                   | ×                       |                 |         |  |  |
| Sales                                                                                 | ×.                      |                 |         |  |  |
| WLCON                                                                                 | 1                       |                 |         |  |  |
| WebLogic                                                                              | ×                       |                 |         |  |  |
| WebSphere                                                                             | M                       |                 |         |  |  |
| Close                                                                                 |                         |                 | Help    |  |  |

- 5 Assign the Sales Node or Message Groups to any other appropriate operators.
- 6 Click Close.

# 4 UDM Development

After your source and target servers are configured and metadata is being collected from your MBean server(s), you are ready to create and monitor UDMs.

To create and monitor UDMs, complete the following tasks in the given order:

- Task 1: Update Existing UDMs If you have already created UDMs for the WebSphere SPI or WebLogic SPI or Oracle AS SPI (version 10gR3 only), update your UDMs.
- Task 2: Run the JMX Metric Builder View registered MBeans and create UDMs based on registered MBeans.
- Task 3: Create or Add UDMs Based on PMI Counters Add UDMs based on PMI counters. UDMs based on PMI Counters cannot be added using the JMB.
- Task 4: Add JMX Actions (Optional) Add JMX actions to a template or metric. JMX actions cannot be added using the JMB.
- Task 5: Copy Files Generated by the JMB/JMB Plug-in for Eclipse Copy UDMs and templates generated by the JMB/JMB Plug-in for Eclipse to the HPOM management server.
- Task 6: Deploy the UDM File Deploy the UDM file from the HPOM management server to the selected managed node(s).
- Task 7: Create a UDM Template Group and Templates Create a UDM template group to simplify or customize template distribution, create templates that monitor the UDMs created in task 1, and create templates that define the collection interval (how often the metrics are collected and monitored).
- Task 8: Deploy the Templates to the Managed Nodes Distribute templates from the HPOM management server to the selected managed node(s).
- Task 9: Disable and Re-enable Graphing If graphing is enabled, disable and re-enable it to create a data source with the new metrics for HP Performance Manager. If graphing is not enabled, enable it to create a data source with the new metrics for HP Performance Manager.

## Task 1: Update Existing UDMs

If you have already created UDMs for the WebSphere SPI or WebLogic SPI or Oracle AS SPI (version 10gR3 only), follow these steps:

1 If your UDM file contains both UDMs based on PMI counters and registered MBeans, separate these metrics into two files (one file containing UDMs based on PMI counters and the other file containing UDMs based on register MBeans). UDMs based on PMI counters cannot be edited using the JMX Metric Builder (JMB).

2 If you want to use the JMB to edit existing UDMs (UDMs based on registered MBeans), update your alarming, graphing, and reporting UDMs to use a metric ID of WBSSPI\_1xxx or WLSSPI\_1xxx or OASSPI\_1xxx or JMXUDM\_1xxx (where xxx is a number from 000 through 999).

Do not update your existing UDMs with metric IDs WBSSPI\_07xx or WLSSPI\_07xx or OASSPI\_07xx. Also, you must not open the UDM file that contains these metrics in the JMB. The JMB converts these metrics to hidden metrics. Hidden metrics can only be used to calculate other metrics, they cannot be used as alarming, graphing, or reporting metrics.

- 3 If you updated your UDMs, update your templates to reflect the new metric IDs.
- 4 Move the existing UDM file(s) on the management server so that they are deployed by the Deploy UDM application to the managed nodes.

If you are using the WebSphere SPI, move the file /opt/OV/wasspi/wbs/conf/wasspi\_wbs\_udmDefinitions.xml (and any other UDM file) to the directory /opt/OV/wasspi/wbs/conf/workspace/UDMProject.

If you are using the WebLogic SPI, move the file /opt/OV/wasspi/wls/conf/wasspi\_wls\_udmDefinitions.xml (and any other UDM file) to the directory /opt/OV/wasspi/wls/conf/workspace/UDMProject.

If you are using the Oracle AS SPI (version 10gR3 only), move the file
/opt/OV/wasspi/oas/conf/oracle.wasspi\_oas\_udmDefinitions.xml (and any
other UDM file) to the directory
/opt/OV/wasspi/oas/conf/workspace/UDMProject.

## Task 2: Run the JMX Metric Builder

To start the JMB, follow these steps. This example shows the steps using the WebLogic SPI; if you have installed the WebSphere SPI or Oracle AS SPI (version 10gR3 only), simply change any occurrence of WLSSPI to WBSSPI or OASSPI:

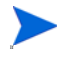

If you did not convert your alarming, graphing, and reporting metrics to use metric IDs of WBSSPI\_1xxx or WLSSPI\_1xxx or OASSPI\_1xxx or JMXUDM\_1xxx (where xxx is a number from 000 through 999) as described in step 2 of Task 1: Update Existing UDMs on page 28, do not open this UDM file in the JMB.

Do not open files containing metrics based on PMI counters or metrics containing JMX actions in the JMB. Currently, the JMB does not support these elements. These elements must be entered manually. For more information, see Task 3: Create or Add UDMs Based on PMI Counters on page 29 and Task 4: Add JMX Actions (Optional) on page 29.

- 1 At the HPOM console, open the Application Bank window.
- 2 In the Application Bank window, select JMX Metric Builder  $\rightarrow$  WLSSPI.
- 3 Double-click JMX Metric Builder. Run only one instance of the JMB at a time.

For more information about JMB, see the online help.

Complete the following tasks to create a UDM using the JMB (For more information, see the online help):

- 1 Load metadata/MBean information
- 2 Organize MBeans (optional)

- 3 Open the UDM file
- 4 Add a metric
- 5 Change metric visibility (optional)

You can also complete these tasks using the JMB Plug-in for Eclipse. For more information, see JMX Metric Builder Plug-in for Eclipse on page 13.

## Task 3: Create or Add UDMs Based on PMI Counters

If you are creating UDMs based only on PMI counters, you must install and configure the WebSphere SPI. After you configure the WebSphere SPI, no additional configuration is needed to create UDMs based on PMI counters.

You cannot use the JMB to create or edit UDMs based on PMI counters. You must directly edit the UDM file that contain these UDMs. If you open an XML file containing UDMs based on PMI counters in the JMB, all your PMI counter metrics are converted to hidden metrics. Hidden metrics can only be used to calculate other metrics, they cannot be used as alarming, graphing, or reporting metrics.

To create or add UDMs based on PMI counters, follow these steps:

1 On the HPOM management server, edit the /opt/OV/wasspi/wbs/conf/wasspi\_wbs\_udmDefinitions.xml) file or create a new XML file in the /opt/OV/wasspi/wbs/conf/workspace/UDMProject/ directory.

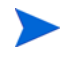

UDMs based on PMI counters must be assigned a metric ID in the range of 700 to 799. For more information about the structure and syntax of the UDM file, see Appendix A, Metric Definitions DTD.

2 After you have saved your UDM file, copy the file to the /opt/OV/wasspi/wbs/conf/workspace/UDMProject/ directory (if it is not already located there). When you deploy your UDMs in Task 6: Deploy the UDM File on page 31, only XML files in this directory are deployed to managed nodes.

## Task 4: Add JMX Actions (Optional)

JMX actions are one or more JMX calls (invoke, get, set) performed on an MBean instance or type. See Appendix E, Add JMX Actions, for information about adding JMX actions.

# Task 5: Copy Files Generated by the JMB/JMB Plug-in for Eclipse

If both UDMs and templates or either of them were generated using the JMB/JMB Plug-in for Eclipse, they must be copied to the HPOM management server. Follow these step:

1 Copy UDM Files to the HPOM Management Server:

Copy the UDM files from the managed node/development system to the following directories on the HPOM management server:

| Files on Managed Node<br>/Development System                                       | Location on HPOM Management<br>Server                                                                  |  |  |
|------------------------------------------------------------------------------------|----------------------------------------------------------------------------------------------------|--|--|
| <user_defined_dir>/<udm_file>.xml</udm_file></user_defined_dir>                    | <ul> <li>WebSphere: /opt/OV/wasspi/wbs/<br/>conf/workspace/<udmproject>/</udmproject></li> </ul>       |  |  |
|                                                                                    | • WebLogic:/opt/OV/wasspi/wls/<br>conf/workspace/ <udmproject>/</udmproject>                           |  |  |
|                                                                                    | • Oracle AS (version 10gR3 only): /opt/<br>OV/wasspi/oas/conf/workspace/<br><udmproject>/</udmproject> |  |  |
| <udm_path>/UDM/UDM<project>.xml<br/>(JMB Plug-in for Eclipse)</project></udm_path> | <pre>/opt/OV/wasspi/wls/conf/ workspace/<udmproject>/ (WebLogic)</udmproject></pre>                    |  |  |

In this instance,

- *<User\_Defined\_Dir>* is the directory selected by the user when the UDM file was saved.
- *<UDM\_File>* is the file name selected by the user when the UDM file was saved.
- $<UDM\_Path>$  is the path displayed in the Preferences window (select Window  $\rightarrow$  Preferences and select JMX Metric Builder in the tree).
- *<project>* is the name of the Eclipse project.

Each UDM file in /opt/OV/wasspi/wbs/conf/workspace/<UDMProject>/ or /opt/OV/wasspi/wls/conf/workspace/<UDMProject>/ or /opt/OV/wasspi/oas/conf/workspace/<UDMProject>/ on the HPOM management server must be uniquely named and end with .xml. Verify that the UDMs in each file are uniquely named.

#### 2 Copy Template Files to the HPOM Management Server

a Copy the generated template files from the managed node/development system to the following directories on the HPOM management server:

| Files on Managed Node/<br>Development System                                                  | Location on HPOM Management<br>Server                   |
|-----------------------------------------------------------------------------------------------|---------------------------------------------------------|
| <user_defined_dir>/<br/>OVOU_Policies/C/set.idx</user_defined_dir>                            | <template_dir>/C/</template_dir>                        |
| <user_defined_dir>/<br/>OVOU_Policies/C/TEMPLATES/<br/>MONITOR/monitor.dat</user_defined_dir> | <template_dir>/C/TEMPLATES/<br/>MONITOR/</template_dir> |
| <user defined="" dir="">/</user>                                                              | <template dir="">/C/TEMPLATES/</template>               |

<User\_Defined\_Dir>/
OVOU\_Policies/C/TEMPLATES/
TEMPLGROUP/templgroup.dat

<Template\_Dir>/C/TEMPLATES/ TEMPLGROUP/

#### In this instance,

- *<User\_Defined\_Dir>* is the directory selected by the user when the templates were generated using the JMB/JMB Plug-in for Eclipse
- <Template\_Dir> is a user-specified directory on the HPOM management server. If you are only copying one set of template files (a set of template files consists of the set.idx, monitor.dat, and templgroup.dat files), use the

/var/opt/OV/share/tmp/OpC\_appl/wasspi/udm/wbs\_set/ (WebSphere) or /var/opt/OV/share/tmp/OpC\_appl/wasspi/udm/wls\_set/ (WebLogic) or /var/opt/OV/share/tmp/OpC\_appl/wasspi/udm/oas\_set/ (Oracle) directory.

If you are copying more than one set of template files to the HPOM management server, copy each set of files to a unique *<Template\_Dir>* directory.

b Upload the template information using the opccfgupld command. For example, type: /opt/OV/bin/OpC/opccfgupld -verbose -replace \ /var/opt/OV/share/tmp/OpC\_appl/wasspi/udm/wbs\_set

If you copied more than one set of template files to the HPOM management server, run this command for each set of templates. For more information about using this command, see the opccfgupld(1M) man page. For more information about uploading configuration information, see the *HP Operations Developer's Toolkit Application Integration Guide*.

## Task 6: Deploy the UDM File

Deploy the UDM file. Running the Deploy UDM application creates a single UDM file from all XML files in the /opt/OV/wasspi/wbs/conf/workspace/UDMProject/ or /opt/OV/wasspi/wls/conf/workspace/UDMProject/ or /opt/OV/wasspi/oas/conf/ workspace/UDMProject/directory. This single UDM file is deployed to the managed nodes. For more information about this application, see Deploy UDM Application on page 73. This example shows the steps using the WebLogic SP. If you installed the WebSphere SPI, or Oracle AS SPI (version 10gR3 only) change any occurrence of WLSSPI to WBSSPI or OASSPI).

- 1 At the HPOM console, select a node in the Node Bank window.
- 2 From the Window menu, select Application Bank.
- 3 In the Application Bank window select JMX Metric Builder  $\rightarrow$  WLSSPI  $\rightarrow$  Deploy UDM.

## Task 7: Create a UDM Template Group and Templates

Creating a template group for your UDMs enables you to assign multiple templates to a managed node as a single group rather than individually. Templates can be assigned to more than one template group enabling you to customize the templates assigned to managed nodes.

Creating templates enables you to monitor your UDMs and define how often metrics are collected.

To create a template group and templates for your UDMs, complete these tasks:

If you modify both the default and sample template groups or either of them along with metric templates, your customizations are overwritten when you upgrade to the next version. But if you copy or create a new template group and templates, these customizations are NOT overwritten when you upgrade to the next version.

#### Create a Template Group:

If you are using the built-in MBean server that comes with the WebLogic/WebSphere/Oracle (version 10gR3 only) Application Server, the SPIs provide default template groups and templates that you can copy. Copying an existing template group or creating a new one enables you to keep custom templates separate from the original default templates.

To create a new template group, add it from the Message Source Template window (from the HPOM console, select the **Window**  $\rightarrow$  **Message Source Templates**). For more information, see the HPOM manuals and online help.

#### Naming the New Template Group

Name the new template group according to how you plan to identify the new monitor and schedule templates. For example, you might include UDM in the template group name to clearly indicate that the group is made up of custom templates.

#### Create a Metric Template:

If you are using the built-in MBean server that comes with the WebLogic/WebSphere/Oracle (version 10gR3 only) Application Server, the SPIs provide default templates that you can copy.

To create a new template, add it from the Message Source Template window (from the HPOM console, select the **Window**  $\rightarrow$  **Message Source Templates**). For more information, see the HPOM manuals and online help.

After you create a metric template, you must name it, set conditions, and set threshold monitors.

#### Naming the Metric Template

The name you give a metric template *must* match the exposed metric ID of the UDM used in the template. For example, if you are creating a template to use the metric SALES\_1001, you must name the template SALES\_1001.

#### Setting Metric Conditions

- 1 From the HPOM console, select the Window  $\rightarrow$  Message Source Templates.
- 2 In the Message Source Templates window, open your UDM template group.
- 3 Double-click the desired metric. The Message and Suppress Conditions window opens.
- 4 Click **Conditions**. The Condition window opens.

| _                                                  |                              | Condition No. 1 |                   |              | · 🗆                 |
|----------------------------------------------------|------------------------------|-----------------|-------------------|--------------|---------------------|
| Description                                        |                              |                 |                   |              |                     |
| Y                                                  |                              |                 |                   |              |                     |
| Condition                                          |                              |                 |                   |              |                     |
| Object Pattern                                     |                              |                 |                   |              |                     |
| Ť                                                  |                              |                 |                   |              |                     |
| Threshold                                          |                              | Duration        |                   |              |                     |
|                                                    |                              | Ĭ               |                   |              |                     |
| 🔿 – Suppress Matched Condit                        |                              |                 |                   |              | Advanced Options    |
| Suppress Unmatched Con<br>+ Mossage on Matched Cor | ndition<br>adition           |                 |                   |              |                     |
| Set Attributes                                     |                              |                 |                   |              |                     |
| Severity Node                                      | Application                  | n Message (     | Group Object      |              |                     |
|                                                    | Ĭ                            | T T             | T T               | _            |                     |
| Messagi                                            | e Text                       | *               |                   | _            |                     |
| Ĭ                                                  |                              |                 |                   |              |                     |
| Service                                            | Name                         |                 |                   |              |                     |
|                                                    |                              |                 |                   |              |                     |
| Messag                                             | е Туре                       |                 |                   |              |                     |
| I                                                  |                              |                 | Custom Attributes | Instructions | lessage Correlation |
| Actions                                            |                              |                 |                   |              |                     |
| 🗌 On Server Log Only (put                          | t directly into History Log) |                 |                   |              |                     |
| Node                                               | e Command                    |                 |                   |              | Anno. Ackn.         |
| Automatic I                                        | ¥.                           |                 |                   |              | No 🗖 No 🗖           |
| Operator initiated                                 | Ĭ                            |                 |                   |              | No 🗖 No 🗖           |
| Forward to Trouble Tick                            |                              |                 |                   |              | No 📼                |
| Notification                                       |                              |                 |                   |              |                     |
| OK Cancel Test P                                   | Pattern Matching             |                 |                   |              | Help                |

Common items that you can edit are:

- Threshold. Enter a value for the metric data that, when exceeded, would signify a
  problem either about to occur or already occurring.
- Duration. The length of time that the established threshold can be exceeded by the incoming data values for a metric before an alarm is generated.
- Severity. The level assigned by the HPOM administrator to a message, based on its importance in a given operator's environment. Click Severity to select the desired severity setting.
- Message Group. The message group to which this message is filtered. Use the message group you configured in Task 2: Add a UDM Message Group on page 24.
- Message Text. Structured, readable piece of information about the status of a managed object, an event related to a managed object, or a problem with a managed object. Be careful not to modify any of the parameters—surrounded by <> brackets, beginning with \$—in a message.
- Actions. Response to a message that is assigned by a message source template or condition. This response can be automatic or operator-initiated. This section provides the ability to generate Performance Manager graphs or reports, or to add custom programs.

- Automatic action. Action triggered by an incoming event or message. No operator intervention is involved. The automatic action delivered with the WebLogic SPI generates a snapshot report that shows the data values at the time the action was triggered from an exceeded threshold. You can view the report in the message Annotations.
- Operator-initiated action. Action used to take corrective or preventive actions in response to a given message. Unlike automatic actions, these actions are triggered only when an operator clicks a button. The operator-initiated action delivered with the WebLogic SPI enables you to view a graph of the metric whose exceeded threshold generated the message along with other related metric values (Click Perform Action within a message's details window).

For more information about this window, see the HPOM manuals and online help.

- 5 Click **OK**.
- 6 Distribute the template as described in Task 8: Deploy the Templates to the Managed Nodes on page 37.

The following example of the Condition window shows a threshold setting of 10 for metric WLSSPI-0026. This metric monitors the total number of times per minute clients must wait for an available EJB (enterprise java bean). A value of more than 10 would start to impact the server response time the client experiences, generating an alarm (a warning message).

| Description   |                        |
|---------------|------------------------|
| WLSSPI-0026.  | 1: Warning thresholdį́ |
| Condition     |                        |
| Object Patter | n                      |
| Ĭ             |                        |
|               | Threshold              |
|               | 10ľ                    |

Setting Threshold Monitors

- 1 Open the Message Source Templates window.
- 2 Open the UDM template group.
- 3 Select a template and click **Modify**. The Modify Threshold Monitor window opens.

|                  | Modify Threshold Monitor                          | • 🗆 |
|------------------|---------------------------------------------------|-----|
| Monitor Name     | Description                                       |     |
| SALES_1į̇́001    | I                                                 |     |
| Monitor          |                                                   |     |
| External         |                                                   |     |
|                  |                                                   |     |
|                  | Y MARKAN AND AND AND AND AND AND AND AND AND A    |     |
| Threshold Type   | Message Generation                                |     |
| 0 🗠              |                                                   |     |
| Maximum          | Minimum with Reset without Reset Continuous       |     |
| Message Defaults |                                                   |     |
| Severity         | Node Application Message Group Object             |     |
| unknown 🗖        | ] WebLogic_Server] SALES] ]                       |     |
|                  | Service Name                                      |     |
|                  | Y                                                 |     |
|                  | Instructions Message Correlation Advanced Options |     |
| OK Cance         | el Hel                                            | p   |

- 4 Modify the Message Generation:
  - With Reset: Alarms are generated once when the threshold value is exceeded. At the same time a reset threshold value is activated. Only when the reset threshold value is exceeded, does the original threshold value become active again. Then when the threshold value is again exceeded, another alarm is generated and the process starts all over again.
  - Without Reset. Alarms are generated once when the monitoring threshold value is exceeded. Alarms reset automatically when metric values are no longer in violation of the thresholds and are generated again when the threshold is exceeded.
  - **Continuously**. Messages are sent/alerts generated each time the metric values are collected and the threshold is exceeded.
- 5 Set the message group to which this message is filtered. Use the message group you configured in Task 2: Add a UDM Message Group on page 24.
- 6 Click OK.
- 7 Re-distribute the modified templates as described in Task 8: Deploy the Templates to the Managed Nodes on page 37.

#### Create a Schedule Template

If you are using the built-in MBean server that comes with the WebLogic/WebSphere/Oracle (version 10gR3 only) Application Server, the SPIs provide default templates which you can copy.

To create a new template, add it from the Message Source Template window (from the HPOM console, and select the **Window**  $\rightarrow$  **Message Source Templates**). For more information, see the HPOM manuals and online help.

When you create a schedule template, you must name it and set threshold monitors.

Naming and Setting Threshold Monitors for a Schedule Template

- 1 From the HPOM console, select the Window  $\rightarrow$  Message Source Templates.
- 2 In the Message Source Templates window, open your UDM template group.
- 3 Select the collector template to modify.
- 4 Click Modify.... The Modify Threshold Monitor window opens.

| _              |                   | Modify Threshold Monito | r                      | · 🗆             |
|----------------|-------------------|-------------------------|------------------------|-----------------|
| Monitor Name   | Description       |                         |                        |                 |
| SALES-10min    | I                 |                         |                        |                 |
| Monitor        | Monitor Program c | or MIB ID               |                        |                 |
| Program 🗖      | wasspi_wls_per    | rl -S wasspi_wls_ca -c  | SALES-10min -m 1001 -: | x prefix=SALES_ |
|                | Polling Interval  |                         |                        |                 |
|                | [1⊙m              |                         |                        |                 |
| Threshold Type |                   | Message Generation      |                        |                 |
|                |                   |                         | o 🚾                    |                 |
| Maximum        | Minimum           | with Reset              | without Reset          | Continuous      |

5 In the Monitor Name text box, enter the name of the collector template.

The name you give a copied collector template can be based on the collection (polling) interval of all the metrics to be collected. For example, if you are collecting sales metrics every 10 minutes, you could name the collector template SALES-10m.

The collector command of this collector template must include the new name.

6 In the Monitor Program or MIB ID text box, enter the collector command (wasspi\_wls\_perl -S wasspi\_wls\_ca or wasspi\_wbs\_perl -S wasspi\_wbs\_ca or wasspi\_oas\_perl -S wasspi\_oas\_ca) followed by these options:

| Option    | Description                                                                                                    |
|-----------|----------------------------------------------------------------------------------------------------|
| -c        | <b>Required</b> . The collector template name (entered in the Monitor<br>Name text box).<br>Example: -c SALES-10m                          |
| -m        | The metric number(s) to be collected.<br>Example: -m 1001                                                                                  |
| -x prefix | The prefix of the UDMs to be collected. This prefix must match the prefix you used in task 1 of this chapter.<br>Example: -x prefix=SALES_ |

Additional options can be specified for the collector command. See the Using the Collector/ Analyzer Command with Parameters section of the SPI Configuration Guide for more details about this command.

7 Edit the Polling Interval.

For example, enter 10m to specify that the collector template collects UDMs every 10 minutes.

- 8 Click OK.
- 9 Distribute the template as described in Task 8: Deploy the Templates to the Managed Nodes on page 37.
#### Syntax Examples

The examples that follow are for the WebLogic SPI. If you installed the WebSphere SPI, or Oracle AS SPI (version 10gR3 only) replace any occurrence of wls with wbs or oas.

```
wasspi_wls_perl -S wasspi_wls_ca -c SALES-10min -m 1000-1005,1010
-x prefix=SalesUDM_
wasspi_wls_perl -S wasspi_wls_ca -c SALES-15min -m 1100-1120
-x prefix=SalesUDM
```

#### Task 8: Deploy the Templates to the Managed Nodes

- Open the Node Bank window and from the Actions menu select Agents → Install/Update SW & Config.
- 2 In the Target Nodes section, select the Nodes in List Requiring Update radio button.
- 3 In the Install/Update Software and Configuration window, select the **Templates** check box.
- 4 Select Force Update. Click OK. The following message is displayed in the Message Browser:

The following configuration information was successfully distributed: Templates

The templates are now distributed to the selected node group. Monitors can now begin running according to their specific collection interval.

#### Task 9: Disable and Re-enable Graphing

WebSphere SPI, WebLogic SPI, and Oracle AS (version 10gR3 only) SPI can be used with HP Performance Manager to generate graphs showing the collected metric values. To collect the metric values of the UDMs you just created, you must restart the data collection by disabling and enabling graphing.

- 1 If graphing is enabled, disable it:
  - a At the HPOM console, open the Node Bank window and select a node or groups of nodes on which you want to disable graphing.
  - **b** Open the Application Bank window.
  - c In the Application Bank window, select JMX Metric Builder  $\rightarrow$  WLSSPI.
  - a Double-click UDM Graph Disable.
- 2 From the SPI, enable graphing
  - a From the HPOM console, open the Node Bank window and select a node or groups of nodes on which you want to enable graphing.
  - b Open the Application Bank window.
  - c In the Application Bank window, select JMX Metric Builder  $\rightarrow$  WLSSPI.
  - d Double-click UDM Graph Enable.

Allow sufficient collection intervals to occur before attempting to view graphs using Performance Manager (must be purchased seperately).

# A Metric Definitions DTD

This appendix contains:

- Metric Definition DTD
- Sample XML Files
- Explanation of each element in the DTD with the help of examples

The metric definitions DTD provides the structure and syntax for the UDM XML file. The WebSphere SPI, WebLogic SPI, and Oracle AS SPI (version 10gR3 only) use this DTD to parse and validate the UDM file. The DTD is described and a sample UDM file is shown in the sections that follow.

The sections that follow assume you are familiar with XML and DTDs.

On a managed node, the metric definitions DTDs are located in the following directory:

| <b>Operating System</b>                   | Directory                                                                                                    |
|-------------------------------------------|----------------------------------------------------------------------------------------------------|
| UNIX                                      | /var/opt/OV/conf/wlsspi/or<br>/var/opt/OV/conf/wbsspi/or<br>/var/opt/OV/conf/oasspi                                 |
| UNIX (new non-root<br>HTTPS managed node) | /var/opt/OV/conf/wbs/ or<br>/var/opt/OV/conf/wls/or<br>/var/opt/OV/conf/oas/                                        |
| AIX                                       | /var/opt/OV/conf/wbsspi or<br>/var/opt/OV/conf/wlsspi or<br>/var/opt/OV/conf/oasspi                                 |
| AIX (new non-root HTTPS managed node)     | /var/opt/OV/conf/wbs/ or<br>/var/opt/OV/conf/wls/or<br>/var/opt/OV/conf/oas/                                        |
| Windows                                   | %OvAgentDir%\wasspi\wbs\conf\ <b>or</b><br>%OvAgentDir%\wasspi\wls\conf\ <b>or</b><br>%OvAgentDir%\wasspi\oas\conf\ |

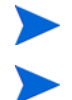

Because the DTD files are used at runtime, you should not edit, rename, or move them.

If you are creating UDMs using PMI counters, you must manually edit the UDM file. Otherwise, you edit the UDM file using the JMX Metric Builder (JMB). The following is a list of elements described in this appendix and the element hierarchy. An element's attribute(s) are enclosed by curly braces ({}) following the element. Required attributes are in **bold**. Sample XML codes are given later to further explain the elements.

```
MetricDefinitions
  Metrics
    Metric+ {id, name, alarm, report, graph, previous, description}
      MBean+ {instanceType, dataType}
        FromVersion? {server, update}
        ToVersion? {server, update}
        ObjectName
        Attribute
        AttributeValueMapping?
          Map+ {from, to}
        AttributeFilter* {type, name, operator, value}
        InstanceID?
          ObjectnameKey
          Attribute
      Calculation+
        FromVersion? {server, update}
        ToVersion? {server, update}
        AggregationKeys
          AggregationKey+
        Formula
      PMICounter+ {instanceType, impact}
        FromVersion? {server, update}
        ToVersion? {server, update}
        Path
        ID
        Load? {data}
        Stat? {data}
      JMXActions? {id}
        JMXAction {id}
         FromVersion? {server, update}
         ToVersion? {server, update}
         JMXCalls+ {id}
           ObjectName
           Set {id}
             Attribute
             Value
               Numeric {type}
                 Formula
               String {value}
               Boolean {value}
           Get {id}
             Attribute
           Invoke+ {id}
             Operation
             Parameters
               Parameter+
                 Numeric {type}
                   Formula
                 String {value}
                 Boolean {value}
```

## Sample 1

Metric 10 uses metric mbean1 in its calculation. This calculated metric applies to all WebLogic Server versions. However, the MBean metric on which it is based has changed. Originally the MBean for metric 10 was introduced on server version 6.0, service pack 1. However in version 6.1, the attribute name changed, and this change remains the same up to the current server version 9.2.

```
<Metric id="mbean1" alarm="no">
  <MBean >
   <FromVersion server="6.0" update="1"/>
    <ToVersion server="6.099"/>
    <ObjectName>*:*, Type=ExecuteQueue</ObjectName>
    <Attribute>ServicedRequestTotalCount</Attribute>
  </MBean>
  <MBean >
    <FromVersion server="6.1"/>
    <ObjectName>*:*, Type=ExecuteQueue</ObjectName>
    <Attribute>ServicedRequestCount</Attribute>
  </MBean>
</Metric>
<Metric id="JMXUDM 1010" alarm="yes">
  <Calculation>
    <Formula>
      (delta(mbean1) / interval(mbean1))*1000)
    </Formula>
  </Calculation>
</Metric>
```

In this example, metric mbean1 is used to calculate metric JMXUDM\_1010. Mbean1 is a hidden metric. Hidden metrics can only be used to calculate other metrics. They cannot be used as alarming, graphing, nor reporting metrics.

If the server version is 6.0 - 6.099, the collector collects data from the attribute ServicedRequestTotalCount of object name \*:\*, Type=ExecuteQueue. If the server version is 6.1 and above the collector collects data from the attribute ServicedRequestCount of object name \*:\*, Type=ExecuteQueue.

The collector uses this data to calculate the value of metric JMXUDM\_1010 using the formula: (delta(mbean1) / interval(mbean1))\*1000)

## Sample 2

```
<?xml version="1.0" encoding="UTF-8" ?>
<!DOCTYPE JMXActions (View Source for full doctype...)>
<JMXActions>
 <JMXAction>
    <JMXCalls>
      <ObjectName>*:*,Type=JMSServerConfig</ObjectName>
      <Set>
        <Attribute>MessagesMaximum</Attribute>
        <Value>
          <Numeric>
            <Formula>JMSServerConfig MessagesMaximum + (5-5)</Formula>
          </Numeric>
        </Value>
      </Set>
      <Get>
        <attribute>MessagesMaximum</attribute>
      </Get>
    </JMXCalls>
 </JMXAction>
  <JMXAction>
    <JMXCalls>
      <ObjectName>*:*,Type=ApplicationConfig</ObjectName>
     <Invoke>
        <Operation>stagingEnabled</Operation>
        <Parameters>
          <Parameter>
            <String value="examplesServer" />
          </Parameter>
        </Parameters>
      </Invoke>
    </JMXCalls>
 </JMXAction>
</JMXActions>
```

The XML file can be used to modify or obtain the value of an Mbean attribute.

In the first JMX action, the collector parses the XML and sets the value of the attribute MessageMaximum of the Mbean \*:\*, Type=JMSServerConfig to the numeric value obtained from the formula JMSServerConfig MessagesMaximum + (5-5).

The value of the attribute MessageMaximum is then obtained using the Get element.

In the second JMX action, for the Mbean \*:\*, Type=ApplicationConfig, the operation stagingEnabled is invoked using the string value "examplesServer".

## Sample Metric Definition Document

This section provides a sample metric definition document to illustrate how you can create user-defined metrics. The sample document also contains examples of calculated metrics.

WAS SPI collector uses the metric definition file to determine which metrics to collect and their type (MBean, PMI and so on). The metric definition file also helps the collector determine the MBeans to query and the attributes to use.

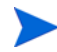

A sample XML file is included on the management server in /opt/OV/wasspi/udm/conf/ wls/UDMMetrics-sample.xml.

```
<?xml version="1.0" encoding="UTF-8"?>
<!DOCTYPE MetricDefinitions SYSTEM "MetricDefinitions.dtd">
<!-- sample UDM metrics configuration File -->
<MetricDefinitions>
  <Metrics>
<!-- The following metrics illustrate some of the options
     available when creating user-defined metrics.
  <!-- The following metric uses an MBean that can have
      multiple instances in the MBean server. Note that
      JMX-compliant pattern-matching can be used in the
      MBean ObjectName tag.
  -->
 <Metric id="WLSSPI 1000" name="UDM 1000" alarm="yes">
    <MBean instanceType="multi">
      <FromVersion server="6.0" update="1"/>
      <ObjectName>*:*, Type=ExecuteQueueRuntime</ObjectName>
      <Attribute>PendingRequestCurrentCount</Attribute>
    </MBean>
  </Metric>
  <!-- The following 2 metrics are "base" metrics.
      They are used in the calculation of a "final"
      metric and are not alarmed, reported, or graphed
      themselves. Base metrics may have an 'id' that
      begins with a letter (case-sensitive) followed by
      any combination of letters, numbers, and underscore.
      Base metrics normally have alarm="no".
  -->
 <Metric id="JVM HeapFreeCurrent" alarm="no" >
    <MBean instanceType="single">
      <FromVersion server="6.0" update="1"/>
      <ObjectName>*:*, Type=JVMRuntime</ObjectName>
      <Attribute>HeapFreeCurrent</Attribute>
    </MBean>
  </Metric>
  <Metric id="JVM HeapSizeCurrent" alarm="no">
    <MBean>
      <FromVersion server="6.0" update="1"/>
      <ObjectName>*:*, Type=JVMRuntime</ObjectName>
      <Attribute>HeapSizeCurrent</Attribute>
    </MBean>
 </Metric>
  <!-- The following metric illustrates a calculated metric.
      The calculation is based on the previous 2 "base"
      metrics.
  -->
```

```
<Metric id="WLSSPI 1005" name="B1005 JVMMemUtilPct"
  alarm="yes" graph="yes">
   <Calculation>
      <FromVersion server="6.0" update="1"/>
      <Formula>((JVM HeapSizeCurrent-JVM HeapFreeCurrent)
       /JVM HeapSize Current) *100</Formula>
    </Calculation>
  </Metric>
  <!-- The following metric illustrates a mapping from the
      actual string value returned by the MBean attribute
      to a numeric value so that an alarming threshold can
      be specified in a monitor template. Note that the
      'datatype' must be specified as 'string'.
  -->
  <Metric id="WLSSPI 1001" alarm="yes" report="no">
    <MBean dataType="string">
      <ObjectName>*:*, Type=ServerRuntime</ObjectName>
      <Attribute>State</Attribute>
      <AttributeValueMapping>
        <Map from="Running" to="1"/>
        <Map from="Shutdown Pending" to="2"/>
        <Map from="Shutdown In Progress" to="3"/>
        <Map from="Suspended" to="4"/>
        <Map from="Unknown" to="5"/>
      </AttributeValueMapping>
    </MBean>
 </Metric>
 <!-- Metric IDs that are referenced from the collector
      command line must have a prefix followed by
       4 digits. The default prefix is 'JMXUDM '.
      The 'prefix' option must be used on the command
      line for the following metric since this metric has a
      different prefix other than 'JMXUDM '.
      Example:
        wasspi wls ca -c FIRST CLIENT 60-5MIN
          -x prefix=Testing -m 992 ...
  -->
  <Metric id="Testing 0992" name="Testing Metric"
  alarm="yes">
    <MBean>
      <ObjectName>*:*, Type=ServerRuntime</ObjectName>
      <Attribute>OpenSocketsCurrentCount</Attribute>
    </MBean>
  </Metric>
  </Metrics>
</MetricDefinitions>
```

## AggregationKeys and AggregationKey Elements

The AggregationKeys and AggregationKey elements are used when performing aggregated functions (such as sum and count) on multi-instance metrics. For MBeans, an aggregated key is the JMX ObjectName key or DMS noun type (Oracle AS).

If the AggregationKeys and AggregationKey elements are not specified, the metric value is aggregated at the application server level.

Supporting metric subclasses must implement the corresponding com.hp.openview.wasspi.metric.AggregateByKeys interface.

AggregationKeys? AggregationKey+

The AggregationKeys and AggregationKey elements are children elements of the Calculation element.

The AggregationKeys and AggregationKey elements do not contain any attributes.

#### Syntax

```
<!ELEMENT AggregationKeys (AggregationKey+)>
<!ELEMENT AggregationKey (#PCDATA)>
```

#### Example

```
<AggregationKeys>
<AggregationKey>oc4j_ear</AggregationKey>
<AggregationKey>SERVLETs</AggregationKey>
</AggregationKeys>
```

## Attribute Element

The Attribute element defines the MBean attribute name. Specify this element consistently when defining multi-instance metric calculations.

#### Hierarchy

Attribute

The Attribute element is a child element of the Get, InstanceID, MBean, and Set elements. The Attribute element does not contain any child elements nor attributes.

#### **Syntax**

```
<!ELEMENT Attribute (#PCDATA)>
```

### Example

<Attribute>ServicedRequestCount</Attribute>

As explained in Sample 1 on page 41, for version 6.1 and above the collector will collect data about the ServicedRequestCount attribute of the MBean.

## AttributeFilter Element

The Attribute element provides basic filtering of MBeans based on an MBean attribute.

### Hierarchy

AttributeFilter\* {type, name, operator, value}

The AttributeFilter element is a child element of the MBean element.

The AttributeFilter element does not contain any child elements.

#### **Attributes**

| Attribute | Type/Values                                                                                               | Default<br>Value | Description                                                                                                    |
|-----------|----------------------------------------------------------------------------------------------------|------------------|----------------------------------------------------------------------------------------------------|
| type      | "include,"<br>"exclude"                                                                                   | "include"        | <b>Optional</b> . Specifies if an MBean that<br>matches this filter should be included or<br>excluded from consideration by the data<br>collector.                                                                                                    |
| name      | text                                                                                                    | N/A              | <b>Required</b> . The MBean attribute on which to apply the filter.                                                                                                    |
| operator  | <pre>"initialSubString," "finalSubString," "anySubString," "match," "gt," "geq," "lt," "leq," "eq,"</pre> | N/A              | Required. The filter to apply.<br>"initialSubString," "finalSubString,"<br>"anySubString," and "match" can be used<br>with MBean attributes that return text<br>values.<br>"gt," "geq," "lt," "leq," "eq" can be used for<br>MBean attributes that return numeric<br>values. For more information about filtering<br>MBeans, see the JMX documentation. |
| value     | text or number                                                                                            | N/A              | <b>Required</b> . The value to compare. The metric definition creator is responsible for making sure the value data type matches the data type of the corresponding MBean attribute.                                                                                                    |

### Syntax

```
<!ELEMENT AttributeFilter EMPTY>
<!ATTLIST AttributeFilter type (include | exclude) "include"
name CDATA #REQUIRED
operator (initialSubString |
finalSubString |
anySubString | match |
```

```
gt | geq | lt | leq | eq)
#REQUIRED
CDATA #REQUIRED >
```

Example

<AttributeFilter name="MessagesMaximum" operator="lt" value="500"/>

value

In this example, the attribute MessageMaximum is filtered out if its value is less than 500. This attribute can be included or excluded from data collection by the collector.

## AttributeValueMapping Element

The AttributeValueMapping element specifies numeric values that should be substituted for the values returned by the MBean attribute. Each AttributeValueMapping element contains a number of Map elements. Each Map element specifies one value to be mapped. The Map element can be used to convert string attributes to numbers so they can be compared to a threshold.

#### Hierarchy

AttributeValueMapping? Map+ {from, to}

The AttributeValueMapping element is a child element of the MBean element.

The AttributeValueMapping element does not contain any attributes

#### Syntax

<!ELEMENT AttributeValueMapping (Map+)>

#### Example

```
<AttributeValueMapping>
   <Map from="Running" to="1"></Map>
   <Map from="Shutdown Pending" to="2"></Map>
   <Map from="Shutdown In Progress" to="3"></Map>
   <Map from="Suspended" to="4"></Map>
   <Map from="Unknown" to="5"></Map>
</AttributeValueMapping>
```

In this example, a string value collected by the collector ("Running", "Shutdown Pending") is mapped to an integer (1, 2). This integer value is used by HPOM policies to generate alarms/ messages. See Sample Metric Definition Document on page 43.

## **Boolean Element**

The Boolean element defines the boolean value used by the operation.

#### Hierarchy

Boolean {value}

The Boolean element is a child element of the Parameter and Value elements. The Boolean element does not contain any child elements.

### Attribute

| Attribute | Type/<br>Values    | Default<br>Value | Description                                                |
|-----------|--------------------|------------------|------------------------------------------------------------|
| value     | "true,"<br>"false" | N/A              | <b>Required</b> . The boolean value used by the operation. |

### Syntax

| ELEMENT</th <th>Boolean</th> <th>EMPTY&gt;</th> <th></th> <th></th> <th></th>                 | Boolean | EMPTY> |       |        |           |
|-----------------------------------------------------------------------------------------------|---------|--------|-------|--------|-----------|
| ATTLIST</td <td>Boolean</td> <td>value</td> <td>(true</td> <td>false)</td> <td>#REQUIRED</td> | Boolean | value  | (true | false) | #REQUIRED |

### Example

<Boolean value="true"/>

## **Calculation Element**

The Calculation element is used when the data source of the metric is a calculation using other defined metrics. The Calculation element contains a Formula element whose content is a string that specifies the mathematical manipulation of other metric values to obtain the final metric value. The metrics are referred to in the calculation expression by their metric ID. The collector can perform calculations that combine one or more metrics to define a new metric. The result of the calculation is the metric value.

```
Calculation+
FromVersion? {server, update}
ToVersion? {server, update}
AggregationKeys?
AggregationKey+
Formula
```

The Calculation element is a child element of the Metric element.

The Calculation element does not contain any attributes.

#### Syntax

<!ELEMENT Calculation (FromVersion?, ToVersion?, AggregationKeys?, Formula)>

### Example

```
<Calculation>
<Formula>
(delta(mbean1) / interval(mbean1))*1000)
</Formula>
</Calculation>
```

In this example, the collector calculates the value of a metric (See Sample 1 on page 41) using the formula (delta(mbean1) / interval(mbean1))\*1000).

## Formula Element

The Formula element's content is a string that specifies the mathematical manipulation of other metric values to obtain the final metric value. The metrics are referred to in the formula by their metric ID. The collector calculates formulas that combine one or more metrics to define a new metric. The result of the formula is the metric value.

### Hierarchy

#### Formula

The Formula element is a child element of the Calculation and Numeric elements.

The Formula element does not contain any child elements nor attributes.

#### **Syntax**

<!ELEMENT Formula (#PCDATA)>

A formula must use syntax as follows.

- Operators supported are +, -, /, \*, and unary minus.
- Operator precedence and associativity follow the Java model.
- Parentheses can be used to override the default operator precedence.
- Allowable operands are metric IDs and literal doubles.

A metric ID can see an MBean metric, another calculated metric, or a PMICounter metric. Literal doubles can be specified with or without the decimal notation. The metric ID refers to the id attribute of the Metric element in the metric definitions document.

#### **Functions**

The formula parser also supports the following functions. All function names are lowercase and take a single parameter which must be a metric ID.

- **delta** returns the result of subtracting the previous value of the metric from the current value.
- **interval** returns the time in milliseconds that has elapsed since the last time the metric was collected.
- **sum** returns the summation of the values of all the instances of a multi-instance metric.
- **count** returns the number of instances of a multi-instance metric.
- **prev** returns the previous value of the metric.

#### **Examples**

The following example defines a metric whose value is the ratio (expressed as a percent) of Metric\_1 to Metric\_3.

```
<Formula>(Metric 1 / Metric 3) *100</Formula>
```

The following example can be used to define a mbean that is a rate (number of times per second) for mbean1. See Sample 1 on page 41.

```
<Formula>
(delta(mbean1) / interval(mbean1))*1000)
</Formula>
```

## FromVersion and ToVersion Elements

The FromVersion and ToVersion elements are used to specify the versions of the application server for which the data source element is valid.

The following algorithm is used for determining what application server version is supported by each metric source element within the Metric element.

- If a FromVersion element is not present, no lower limit exists to the server versions supported by this metric.
- If a FromVersion element is present, the server attribute indicates the lowest server version supported by this metric. If an update attribute exists, it additionally qualifies the lowest server version supported by specifying the lowest service pack or patch supported for that version.

- If a ToVersion element is not present, no upper limit exists to the server versions supported by this metric.
- If a ToVersion tag is present, the server attribute indicates the highest server version supported by this metric. If an update attribute exists, it additionally qualifies the server version supported by specifying the highest service pack or patch supported for that version.

```
FromVersion? {server, update}
ToVersion? {server, update}
```

The FromVersion and ToVersion elements are child elements of the Calculation, JMXAction, MBean, and PMICounter elements.

The FromVersion and ToVersion elements do not contain any child elements.

#### Attributes

| Attribute | Type/<br>Values   | Default<br>Value | Description                                                                                                    |
|-----------|-------------------|------------------|----------------------------------------------------------------------------------------------------|
| server    | numeric<br>string | N/A              | <b>Required</b> . The primary server version.                                                                                         |
| update    | numeric<br>string | "**"             | Optional. The secondary server version, such as "1" for service<br>pack 1.<br>A "*" indicates that no secondary version is specified. |

#### **Syntax**

| ELEMENT</th <th>FromVersion (H</th> <th>EMPTY)&gt;</th> <th></th> <th></th>                                                   | FromVersion (H | EMPTY)>          |                |                                 |
|----------------------------------------------------------------------------------------------------|----------------|------------------|----------------|---------------------------------|
| ELEMENT</td <td>ToVersion (EM</td> <td>PTY)&gt;</td> <td></td> <td></td>                                                      | ToVersion (EM  | PTY)>            |                |                                 |
| ATTLIST</td <td>FromVersion</td> <td>server<br/>update</td> <td>CDATA<br/>CDATA</td> <td><pre>#REQUIRED ``*'' &gt;</pre></td> | FromVersion    | server<br>update | CDATA<br>CDATA | <pre>#REQUIRED ``*'' &gt;</pre> |
| ATTLIST</td <td>ToVersion</td> <td>server<br/>update</td> <td>CDATA<br/>CDATA</td> <td><pre>#REQUIRED ``*" &gt;</pre></td>    | ToVersion      | server<br>update | CDATA<br>CDATA | <pre>#REQUIRED ``*" &gt;</pre>  |

#### Example

```
<FromVersion server="6.0" update="1"/>
<ToVersion server="6.099"/>
```

As explained in Sample 1 on page 41, the collector will collect data for server versions 6.0 to 6.099.

## Get Element

The Get element returns the value of the specified attribute.

#### Hierarchy

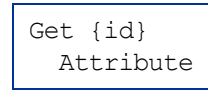

The Get element is a child element of the JMXCalls element.

### Attribute

The JMXCalls element attribute is described in the following table.

| Attribute | Type/<br>Values | Default<br>Value | Description                                     |
|-----------|-----------------|------------------|-------------------------------------------------|
| id        | ID              | N/A              | Optional. A unique identifier for this element. |

### Syntax

| ELEMENT</th <th>Get</th> <th>(At</th> <th>tribute)&gt;</th> <th></th>  | Get | (At | tribute)> |           |
|------------------------------------------------------------------------|-----|-----|-----------|-----------|
| ATTLIST</td <td>Get</td> <td>id</td> <td>ID</td> <td>#IMPLIED&gt;</td> | Get | id  | ID        | #IMPLIED> |

### Example

```
<Get>
<Attribute>MessagesMaximum</Attribute>
</Get>
```

In this example, the collector obtains the value of the attribute MessagesMaximum. See Sample 2 on page 42.

## **ID Element**

The ID element is the PMI data id to be retrieved from the counter. This information is located in the following file:

```
WebSphere server version 6.1: <webspherehome>/plugins/
com.ibm.ws.runtime_6.1.0.jar
WebSphere server version 6.0: <wbs6-home>/lib/pmi.jar
WebSphere server version 5.1: <wbs5.1-home>/lib/pmi.jar
WebSphere server version 5: <wbs5-home>/lib/pmi.jar
WebSphere server version 4: <wbs4-home>/lib/perf.jar
```

ID

The ID element is a child element of the PMICounter element. The ID element does not contain any child elements nor attributes.

### **Syntax**

<!ELEMENT ID (#PCDATA)>

### Example

<ID>3</ID>

This example shows that the collector will retrieve PMI data id from counter 3.

## Instanceld Element

The InstanceId element is the unique identifier of a multi-instance MBean.

#### Hierarchy

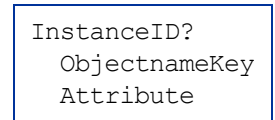

The InstanceId element is a child element of the MBean element. The InstanceId element does not contain any attributes.

### Syntax

<!ELEMENT InstanceId (ObjectNameKey | Attribute)>

### Example

<InstanceId>\*:\*,Type=JMSServerConfig</InstanceId>

## Invoke Element

The Invoke executes an MBean operation with the given parameters.

| Invoke+ {id}   |
|----------------|
| Operation      |
| Parameters     |
| Parameter      |
| Numeric {type} |
| Formula        |
| String {value} |
| Boolean        |
| {value}        |

The Invoke element is a child element of the JMXCalls element.

## Attribute

| Attribute | Type/<br>Values | Default<br>Value | Description                                     |
|-----------|-----------------|------------------|-------------------------------------------------|
| id        | ID              | N/A              | Optional. A unique identifier for this element. |

## Syntax

| ELEMENT</th <th>Invoke</th> <th>(Oper</th> <th>ation,</th> <th>Parameters?)&gt;</th> | Invoke | (Oper | ation, | Parameters?)> |
|--------------------------------------------------------------------------------------|--------|-------|--------|---------------|
| ATTLIST</td <td>Invoke</td> <td>id</td> <td>ID</td> <td>#IMPLIED&gt;</td>            | Invoke | id    | ID     | #IMPLIED>     |

## Example

```
<Invoke>
<Operation>stagingEnabled</Operation>
<Parameters>
<Parameter>
<String value="examplesServer" />
</Parameter>
</Parameters>
</Invoke>
```

In this example, the MBean operation stagingEnabled is invoked by passing the string parameter examplesServer. See Sample 2 on page 42.

## **JMXAction Element**

The JMXAction element contains one or more JMXCalls elements and all are executed in the order defined. A JMXAction can optionally be associated with specific versions of the application server using the FromVersion and ToVersion elements.

#### Hierarchy

```
JMXAction {id}
  FromVersion? {server, update}
  ToVersion? {server, update}
  JMXCalls+ {id}
    ObjectName
    Set {id}
      Attribute
      Value
        Numeric {type}
          Formula
        String {value}
        Boolean {value}
    Get {id}
      Attribute
    Invoke+ {id}
      Operation
      Parameters
        Parameter
          Numeric {type}
            Formula
          String {value}
          Boolean {value}
```

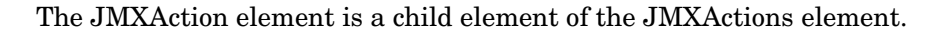

### Attribute

| Attribute | Type/<br>Values | Default<br>Value | Description                                     |
|-----------|-----------------|------------------|-------------------------------------------------|
| id        | ID              | N/A              | Optional. A unique identifier for this element. |

### **Syntax**

<!ELEMENT JMXAction (FromVersion?, ToVersion?, JMXCalls+)> <!ATTLIST JMXAction id ID #IMPLIED>

## Example

```
<JMXAction>

<JMXCalls>

<ObjectName>*:*,Type=ApplicationConfig</ObjectName>

<Invoke>

<Operation>stagingEnabled</Operation>

<Parameters>

<Parameter>

<String value="examplesServer" />

</Parameter>

</Parameters>

</Invoke>

</JMXCalls>

</JMXAction>
```

This example indicates that one JMX call will be performed on an MBean. See Sample 2 on page 42.

## **JMXActions Element**

The JMXActions element contains one or more JMXAction elements. All elements matching the server version are executed.

```
JMXActions? {id}
 JMXAction {id}
    FromVersion? {server, update}
   ToVersion? {server, update}
   JMXCalls+ {id}
     ObjectName
      Set {id}
       Attribute
       Value
         Numeric {type}
            Formula
         String {value}
         Boolean {value}
      Get {id}
       Attribute
       Value
      Invoke+ {id}
        Operation
        Parameters
          Parameter
            Numeric {type}
             Formula
            String {value}
            Boolean {value}
```

The JMXActions element is a child element of the Metric element.

### Attribute

| Attribute | Type/<br>Values | Default<br>Value | Description                                     |
|-----------|-----------------|------------------|-------------------------------------------------|
| id        | ID              | N/A              | Optional. A unique identifier for this element. |

### **Syntax**

| ELEMENT</th <th>JMXActions</th> <th>(JM)</th> <th>(Action+)&gt;</th> <th></th> | JMXActions | (JM) | (Action+)> |           |
|--------------------------------------------------------------------------------|------------|------|------------|-----------|
| ATTLIST</td <td>JMXActions</td> <td>id</td> <td>ID</td> <td>#IMPLIED&gt;</td>  | JMXActions | id   | ID         | #IMPLIED> |

### Example

```
<JMXAction>
<JMXCalls>
<ObjectName>*:*,Type=JMSServerConfig</ObjectName>
<Get>
<Attribute>MessagesMaximum</Attribute>
```

```
</Get>
</JMXCalls>
</JMXAction>
```

See Sample 2 on page 42 for a detailed example.

## **JMXCalls Element**

The JMXCalls element contains one or more JMX calls (invoke, get, or set) that operate on a specific MBean or type of MBean. The MBean instance or type is specified by the ObjectName element.

## Hierarchy

| JMXCalls+ {id}  |
|-----------------|
| ObjectName      |
| Set {id}        |
| Attribute       |
| Value           |
| Numeric {type}  |
| Formula         |
| String {value}  |
| Boolean {value} |
| Get {id}        |
| Attribute       |
| Value           |
| Invoke+ {id}    |
| Operation       |
| Parameters      |
| Parameter       |
| Numeric {type}  |
| Formula         |
| String {value}  |
| Boolean         |
| {value}         |

The JMXCalls element is a child element of the JMXAction element.

## Attribute

| Attribute | Type/<br>Values | Default<br>Value | Description                                     |
|-----------|-----------------|------------------|-------------------------------------------------|
| id        | ID              | N/A              | Optional. A unique identifier for this element. |

## Syntax

```
<!ELEMENT JMXCalls (ObjectName, (Set | Get | Invoke)+)>
<!ATTLIST JMXCalls id ID #IMPLIED>
```

### Example

```
<JMXCalls>
<ObjectName>*:*,Type=ApplicationConfig</ObjectName>
<Invoke>
<Operation>stagingEnabled</Operation>
<Parameters>
<Parameter>
<String value="examplesServer" />
</Parameter>
</Parameters>
</Invoke>
</JMXCalls>
```

In this example, for MBean \*:\*, Type=JMSServerConfig, the operation stagingEnabled is invoked by passing the string parameter examplesServer. See Sample 2 on page 42

## Load Element

The Load element is the type of data to be retrieved and thus various time-based values are available for retrieval. Use the data attribute to specify which value to retrieve.

#### Hierarchy

Load?  $\{data\}$ 

The Load element is a child element of the PMICounter element.

The Load element does not contain any child elements.

#### Attributes

| Attribute | Type/<br>Values                             | Default<br>Value | Description                                        |
|-----------|---------------------------------------------|------------------|----------------------------------------------------|
| data      | "mean,"<br>"sum,"<br>"weight,"<br>"current" | N/A              | <b>Required</b> . The time-based data to retrieve. |

Collector can collect the mean/sum/weight/current value of a PMI counter using the value specified for the Load element.

#### **Syntax**

```
<!ELEMENT Load EMPTY>
<!ATTLIST Load data (mean | weight | sum | current) #REQUIRED>
```

### Example

```
<Load data="weight"/>
```

This example indicates that the "weight" of the PMI counter will be collected.

## **Map Element**

The Map element specifies one value to be mapped in the AttributeValueMapping element. This element can be used to convert string attributes to numbers so they can be compared to a threshold.

## Hierarchy

Map+ {from, to}

The Map element is a child element of the AttributeValueMapping element.

The Map element does not contain any child elements.

#### Attributes

| Attribute | Type/<br>Values | Default<br>Value | Description                                                                         |
|-----------|-----------------|------------------|-------------------------------------------------------------------------------------|
| from      | text            | N/A              | <b>Required</b> . The value that is to be mapped.                                   |
| to        | text            | N/A              | <b>Required</b> . The new metric value to be returned in place of the mapped value. |

### **Syntax**

<!ELEMENT Map EMPTY> <!ATTLIST Map from CDATA #REQUIRED to CDATA #REQUIRED >

### Example

<Map from="Running" to="1"></Map>

This example indicates that the string value "Running" has been mapped to the integer "1". This integer value will be used by the HPOM policies to generate messages/ alarms.

## **MBean Element**

The MBean element is used when the data source of the metric is an attribute of a JMX MBean.

### Hierarchy

```
MBean+ {instanceType, dataType}
FromVersion? {server, update}
ToVersion? {server, update}
ObjectName
Attribute
AttributeValueMapping?
Map+ {from, to}
AttributeFilter* {type, name, operator, value}
InstanceID?
ObjectnameKey
Attribute
```

The MBean element is a child element of the Metric element.

#### Attributes

| Attribute    | Type/<br>Values                                          | Default<br>Value | Description                                                                                                    |
|--------------|----------------------------------------------------------|------------------|----------------------------------------------------------------------------------------------------|
| instanceType | "single," "multi"                                        | "single"         | Optional. Indicates if there could be multiple instances of this MBean.                                                                                                    |
| dataType     | "numeric,"<br>"parsedNumeric,"<br>"string,"<br>"boolean" | "numeric"        | Optional. Indicates if the value returned from<br>the MBean attribute is a numeric, parsed<br>numeric, string, or a boolean value. The parsed<br>numeric value is the java.lang.String parsed into<br>java.lang.Double. |

### **Syntax**

<!ELEMENT MBean (FromVersion?, ToVersion?, InstanceId?, ObjectName, Attribute, AttributeValueMapping?, AttributeFilter\*)> <!ATTLIST MBean instanceType (single | multi) "single" dataType (numeric | parsedNumeric | string | boolean) "numeric" >

### Example

```
<MBean instanceType="single">
<FromVersion server="6.0" update="1"/>
<ObjectName>*:*,Type=JVMRuntime</ObjectName>
<Attribute>HeapFreeCurrent</Attribute>
</MBean>
```

This example indicates that the collector collects metric data about the attribute HeapFreeCurrent of the Mbean \*:\*, Type=JVMRuntime. This data is collected only if the server version is 6.0 or above. Also, see Sample Metric Definition Document on page 43.

## **MetricDefinitions Element**

The MetricDefinitions element is the top-level element within the document. It contains one collection of metrics, consisting of one or more metric definitions.

### Hierarchy

```
MetricDefinitions
Metrics
Metric+ {id, name, alarm, report, graph, previous, description}
MBean+ {instanceType, dataType}
Calculation+
PMICounter+ {instanceType, impact}
JMXActions? {id}
```

#### **Syntax**

<!ELEMENT MetricDefinitions (Metrics)>

## **Metrics and Metric Elements**

The Metric element represents one metric. Each metric has a unique ID (for example, "WLSSPI\_1001"). If a user-defined metric is an alarming, graphing, or reporting metric, the metric ID must be "prefix<xxx>" where prefix is made up of 3-15 letters (case-sensitive), digits, or underscores ("\_"), and <xxx> must be a number from 1000 through 1999. If a user-defined metric is based on a PMI counter, the metric ID must be "prefix<xxx>" where prefix is made up of 3-15 letters (case-sensitive), digits, or underscores ("\_"), and <xxx> must be a number from 1000 through 1999. If a user-defined metric is based on a PMI counter, the metric ID must be "prefix<xxx>" where prefix is made up of 3-15 letters (case-sensitive), digits, or underscores ("\_"), and <xxx> must be a number from 700 through 799. Otherwise, if the metric is used only within the calculation of another metric, the metric ID must begin with a letter (case-sensitive) and can be followed by any combination of letters, numbers, and underscores (for example, "mbean1").

A Metric element contains one or more metric source elements that represent the metric data source. Data sources supported are: MBeans, calculations, and PMI counters. Each metric source element is scanned for a FromVersion or ToVersion child element to determine which metric source element to use for the version of the application server being monitored.

```
Metrics
Metric+ {id, name, alarm, report, graph, previous, description}
MBean+ {instanceType, dataType}
Calculation+
PMICounter+ {instanceType, impact}
JMXActions? {id}
```

The Metrics and Metric elements are child elements of the MetricDefinitions element.

### **Attributes**

| Attribute   | Type/<br>Values | Default<br>Value | Description                                                                                                    |
|-------------|-----------------|------------------|----------------------------------------------------------------------------------------------------|
| id          | ID              | N/A              | Required. The metric ID.                                                                                                    |
| name        | text            |                  | Optional. The metric name, used for graphing and reporting.<br>The name can be up to 20 characters in length.                                                                                 |
| alarm       | "yes,"<br>"no"  | "no"             | Optional. If yes, the metric value is sent to the agent through opcmon.                                                                                                    |
| report      | "yes,"<br>"no"  | "no"             | Optional. If yes, the metric value is logged for reporting.                                                                                                    |
| previous    | "yes,"<br>"no"  | "yes"            | Optional. If yes, the metric value is saved in a history file so<br>that deltas can be calculated. If you are not calculating deltas<br>on a metric, set this to "no" for better performance. |
| graph       | "yes,"<br>"no"  | "no"             | Optional. If yes, the user-defined metric is graphed.                                                                                                    |
| description | text            | (())             | Optional. A description of the metric.                                                                                                    |

### Syntax

```
<!ELEMENT Metrics (Metric+)>
<!ATTLIST Metrics %reportNameSpace;>
<!ELEMENT Metric ((MBean+| Calculation+| PMICounter+), JMXActions?)>
<!ATTLIST Metric id
                             ID
                                         #REQUIRED
                                            \\\11
                 name
                             CDATA
                 alarm
                            (yes | no)
                                           "no"
                 report
                            (yes | no)
                                           "no"
                                           "no"
                 graph
                             (yes | no)
                                           "yes"
                 previous
                           (yes | no)
                 description CDATA
                                           #IMPLIED >
```

## Numeric Element

The Numeric element defines the value type and value either passed as a parameter or assigned to an MBean attribute. The Numeric element contains a formula, defined by the Formula element, (for more information, see Formula Element on page 49) that specifies the mathematical manipulation of other metric values. The result of the formula is the value.

#### Hierarchy

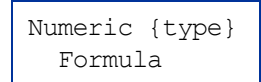

The Numeric element is a child element of the Parameter and Value elements.

#### Attribute

| Attribute | Type/<br>Values                                                                                                    | Default<br>Value | Description                                                    |
|-----------|----------------------------------------------------------------------------------------------------|------------------|----------------------------------------------------------------|
| type      | "short,"<br>"int,"<br>"long,"<br>"double,"<br>"float,"<br>"java.lang.Short,"<br>"java.lang.Integer,"<br>"java.lang.Long,"<br>"java.lang.Double,"<br>"java.lang.Float" | N/A              | Optional. The type of numeric parameter used by the operation. |

### **Syntax**

### Example

```
<Numeric>
<Formula>JMSServerConfig_MessagesMaximum + (5-5)</Formula>
</Numeric>
```

This example indicates that the value obtained from the formula,

JMSServerConfig\_MessagesMaximum + (5-5) will be an integer. See Sample 2 on page 42.

## **ObjectName Element**

The ObjectName element is the JMX-compliant object name of the MBean. The object name can include JMX-compliant pattern matching.

#### Hierarchy

ObjectName

The ObjectName element is a child element of the JMXCalls and MBean elements. The ObjectName element does not contain any child elements nor attributes.

#### **Syntax**

<!ELEMENT ObjectName (#PCDATA)>

#### Example

<ObjectName>\*:\*,Type=ExecuteQueue</ObjectName>

This example indicates that \*:\*, Type=ExecuteQueue is the JMX-compliant object name of the MBean. See Sample 1 on page 41.

## **ObjectNameKey Element**

The ObjectNameKey uniquely identifies multi-instance MBeans. Specify this element consistently when defining multi-instance metric calculations.

#### Hierarchy

ObjectnameKey

The ObjectNameKey element is a child element of the InstanceId element.

The ObjectNameKey element does not contain any child elements nor attributes.

#### **Syntax**

<!ELEMENT ObjectNameKey (#PCDATA)>

#### Example

<ObjectNameKey>Type=JMSServerConfig</ObjectNameKey>

This example identifies multi-instance MBeans of type JMSServerConfig.

## **Operation Element**

The Operation element defines the MBean operation to be performed on an attribute.

#### Hierarchy

Operation

The Operation element is a child element of the Invoke element.

The Operation element does not contain any child elements nor attributes.

#### **Syntax**

<!ELEMENT Operation (#PCDATA)>

#### Example

<Operation>stagingEnabled</Operation>

This example indicates that the collector must perform the StagingEnabled operation on an attribute. See Sample 2 on page 42.

## Parameters and Parameter Elements

The Parameters and Parameter elements define the MBean operation parameter values. Parameters must be specified for operations that accept parameters.

```
Hierarchy
```

```
Parameters
Parameter+
Numeric {type}
Formula
String {value}
Boolean
{value}
```

The Parameters and Parameter elements are child elements of the Invoke element.

The Parameters and Parmaeter elements do not contain any attributes

#### **Syntax**

```
<!ELEMENT Parameters (Parameter)+>
<!ELEMENT Parameter (Numeric | String | Boolean)>
```

### Example

```
<Parameters>
<Parameter>
<String value="examplesServer"/>
</Parameter>
</Parameters>
```

This example indicates that a string parameter "examplesServer" is passed for an operation. See Sample 2 on page 42.

## Path Element

The Path element is the location of the counter in the PMI data hierarchy. The content of this element begins with the PMI module name and can contain the wildcard character to specify multiple instances.

### Hierarchy

Path

The Path element is a child element of the PMICounter element.

The Path element does not contain any child elements nor attributes.

#### **Syntax**

```
<!ELEMENT Path (#PCDATA)>
```

### Example

```
<Path>threadPoolModule/*</Path>
```

This example indicates that the collector will obtain the value of a PMI counter using the path thread <code>PoolModule/\*</code>.

## **PMICounter Element**

The PMICounter element is used when the metric data source is a PMI counter. UDMs based on PMI counters need to be assigned a metric ID in the range of 700 to 799.

### Hierarchy

```
PMICounter+ {instanceType, impact}
FromVersion? {server, update}
ToVersion? {server, update}
Path
ID
Load? {data}
Stat? {data}
```

The PMICounter element is a child element of the Metric element.

#### Attributes

| Attribute    | Type/<br>Values                             | Default<br>Value | Description                                                              |
|--------------|---------------------------------------------|------------------|--------------------------------------------------------------------------|
| instanceType | "single,"<br>"multi"                        | "single"         | Optional. Indicates if there are multiple instances of this counter.     |
| impact       | "low,"<br>"medium,"<br>"high,"<br>"maximum" | N/A              | <b>Required</b> . How the metric affects application server performance. |

#### **Syntax**

```
<!ELEMENT PMICounter (FromVersion?, ToVersion?, Path, ID,
(Load | Stat)?)>
<!ATTLIST PMICounter instanceType (single | multi) "single"
impact (low | medium | high | maximum) #REQUIRED>
```

### Example

```
<PMICounter instanceType-"multi" impact="high">
<Path>threadPoolModule/*</Path>
<ID>3</ID>
<Load data="weight"/>
</PMICounter>
```

This example indicates that the collector will collect a PMI counter with ID 3.

## Set Element

The Set element assigns a value to the specified attribute.

### Hierarchy

```
Set {id}
Attribute
Value
Numeric {type}
Formula
String {value}
Boolean {value}
```

The Set element is a child element of the JMXCalls element.

### Attribute

| Attribute | Type/<br>Values | Default<br>Value | Description                                     |
|-----------|-----------------|------------------|-------------------------------------------------|
| id        | ID              | N/A              | Optional. A unique identifier for this element. |

## Syntax

| ELEMENT</th <th>Set</th> <th>(Attribut</th> <th>te, Value)</th> <th>&gt;</th> | Set | (Attribut | te, Value) | >         |
|-------------------------------------------------------------------------------|-----|-----------|------------|-----------|
| ATTLIST</td <td>Set</td> <td>id</td> <td>ID</td> <td>#IMPLIED&gt;</td>        | Set | id        | ID         | #IMPLIED> |

### Example

```
<Set>
<Attribute>MessagesMaximum</Attribute>
<Value>
<Numeric>
<Formula>JMSServerConfig_MessagesMaximum + (5-5)</Formula>
</Numeric>
</Value>
</Set>
```

This example indicates that the collector will perform JMX Actions on the attribute MessagesMaximum of an Mbean (not mentioned in the example). The collector will then set the value of the attribute MessagesMaximum to the value obtained by the formula MSServerConfig\_MessagesMaximum + (5-5). See Sample 2 on page 42.

## Stat Element

The Stat element is the type of data to be retrieved and thus various sample-based values are available for retrieval. Use the data attribute to specify which value to retrieve.

#### Hierarchy

Stat? {data}

The Stat element is a child element of the PMICounter element.

The Stat element does not contain any child elements.

### **Attributes**

| Attribute | Type/Values                                                                                    | Default<br>Value | Description                                          |
|-----------|------------------------------------------------------------------------------------------------|------------------|------------------------------------------------------|
| data      | "mean,"<br>"count,"<br>"sumOfSquares,"<br>"variance,"<br>"standardDeviation,"<br>"confidence," | N/A              | <b>Required</b> . The sample-based data to retrieve. |

### Syntax

```
<!ELEMENT Stat EMPTY>
<!ATTLIST Stat data (mean | count | sumOfSquares | variance |
standardDeviation | confidence) #REQUIRED>
```

### Example

```
<Stat data="mean"/>
```

The code in this example indicates that the collector will collect the 'mean' value from a PMI counter.

## **String Element**

The String element defines the string used by the operation.

#### Hierarchy

String {value}

The String element is a child element of the Parameter and Value elements. The String element does not contain any child elements.

#### Attribute

| Attribute | Type/<br>Values | Default<br>Value | Description                                         |
|-----------|-----------------|------------------|-----------------------------------------------------|
| value     | text            | N/A              | <b>Required</b> . The string used by the operation. |

## Syntax

| ELEMENT</th <th>String</th> <th>EMPTY&gt;</th> <th></th> <th></th>               | String | EMPTY> |       |            |
|----------------------------------------------------------------------------------|--------|--------|-------|------------|
| ATTLIST</td <td>String</td> <td>value</td> <td>CDATA</td> <td>#REQUIRED&gt;</td> | String | value  | CDATA | #REQUIRED> |

### Example

<String value="examplesServer"/>

This example indicates that a string value examplesServer is used by an operation. Sample 2 on page 42

## **ToVersion Element**

See FromVersion and ToVersion Elements on page 50 for information about the ToVersion element.

## Value Element

The Value element is the value to assign to the attribute. The value can be a number, string, or boolean.

### Hierarchy

```
Value
Numeric {type}
Formula
String {value}
Boolean {value}
```

The Value element is a child element of the Set element.

The Value element does not contain any attributes.

### **Syntax**

<!ELEMENT Value (Numeric | String | Boolean)>

## Example

```
<Value>
<Numeric>
<Formula>JMSServerConfig_MessagesMaximum + (5-5)</Formula>
</Numeric>
</Value>
```

This example indicates that the collector will assign the numeric value obtained from the formula JMSServerConfig\_MessagesMaximum + (5-5) to an MBean. See Sample 2 on page 42.
## **B** Applications

The SPIJMB software installs the following applications:

- Deploy UDM Application
- Gather MBean Data Application
- JMX Metric Builder Application
- UDM Graph Enable/Disable Application

Along with the applications installed with the SPIJMB software, the following WBSSPI/ WLSSPI/OASSPI Admin applications can be run even if you are not managing a WebSphere, WebLogic or Oracle (version 10gR3 only) Application Server. WBSSPI/WLSSPI/OASSPI Admin applications not listed here cannot be run successfully:

- Configure WBSSPI/WLSSPI/OASSPI
- Self-Healing Info
- Start/Stop Monitoring
- Start/Stop Tracing
- Verify
- View Error File or View Error Log (for Oracle AS SPI (version 10gR3 only))

The examples in this appendix are for the WebLogic SPI. If you have installed the WebSphere SPI or Oracle AS SPI (version 10gR3 only), replace any occurrence of WLSSPI with WBSSPI or OASSPI and wls with wbs or oas.

## JMX Metric Builder Application Group

The following applications are available in the WebSphere SPI, WebLogic SPI, or Oracle AS SPI (version 10gR3 only) application group under the JMX Metric Builder application group. These applications require the "root" user permission.

## **Deploy UDM Application**

Deploys the UDM file from the management server to the selected managed node(s). UDMs enable you to define your own metrics and monitor applications registered with the WebLogic MBean server.

#### Function

```
Deploy UDM deploys the UDM file from the management server to the
%OVAgentDir%/conf/wbsspi/wasspi_wbs_udmDefinitions.xml,
%OVAgentDir%/conf/wbs/wasspi_wbs_udmDefinitions.xml,
%OVAgentDir%/conf/wlsspi/wasspi_wls_udmDefinitions.xml, or
%OVAgentDir%/conf/wls/wasspi_wls_udmDefinitions.xml file
%OVAgentDir%/conf/oasspi/oracle.wasspi_oas_udmDefinitions.xml,
%OVAgentDir%/conf/oas/oracle.wasspi_oas_udmDefinitions.xml on the selected
managed nodes.
```

All XML files in the /opt/OV/conf/wbsspi/workspace/UDMProject or /opt/OV/ conf/wlsspi/workspace/UDMProject or /opt/OV/conf/oasspi/workspace/ UDMProject directory are combined to form a single UDM file.

If the UDM file on the management server does not exist or is empty, the following error message appears:

The UDM file <filename> does not exist.

#### To Launch the Deploy UDM Application

- 1 From the HPOM console, select a node in the Node Bank window.
- 2 From the Window menu, select Application Bank.
- 3 In the Application Bank window select JMX Metric Builder  $\rightarrow$  WLSSPI  $\rightarrow$  Deploy UDM.

### Gather MBean Data Application

Gathers MBean information from all managed nodes whose COLLECT\_METADATA property is set to ON. This information is saved in a cache on the HPOM management server.

The MBean information is displayed by the JMX Metric Builder (JMB) application so that you can create UDMs.

#### **Required Setup**

The COLLECT\_METADATA property must be set to ON for the managed node on which an MBean server is running. Gather MBean Data only collects MBean information from these managed nodes.

#### Function

Gather MBean Data collects MBean information and saves it to a cache on the HPOM management server.

Initially, the MBean information is saved in an XML file on the managed node in /var/opt/OV/wasspi/wbs/tmp/<NAME | ALIAS>.xml, /var/opt/OV/tmp/wbs/<NAME | ALIAS>.xml, /var/opt/OV/wasspi/wls/tmp/<NAME | ALIAS>.xml, /var/opt/OV/ tmp/wls/<NAME | ALIAS>.xml, /var/opt/OV/wasspi/oas/tmp/<NAME | ALIAS>.xml, or /var/opt/OV/tmp/oas/<NAME | ALIAS>.xml, where NAME and ALIAS are the properties set for the managed node. The ALIAS property is always used if it is set.

After Gather MBean Data has collected the MBean information for a managed node, the MBean information is transferred to the HPOM management server and is saved in a cache file named /opt/OV/wasspi/wbs/metadata/<managed\_node>/<NAME | ALIAS>.xml, or

/opt/OV/wasspi/wls/metadata/<managed\_node>/<NAME | ALIAS>.xml, or /opt/OV/ wasspi/oas/metadata/<managed\_node>/<NAME | ALIAS>.xml. The XML file on the managed node is deleted.

If a cache file on the HPOM management server is no longer needed, it is automatically deleted.

#### To Launch the Gather MBean Data Application

- 1 From the HPOM console, select a node or nodes in the Node Bank window.
- 2 From the Window menu, select **Application Bank**.
- 3 In the Application Bank window select JMX Metric Builder  $\rightarrow$  WLSSPI  $\rightarrow$  Gather MBean Data.

## JMX Metric Builder Application

Launches the JMB enabling you to edit the UDM file and browse MBeans on an MBean server. Run only one instance of the JMB at a time.

#### **Required Setup**

Complete the following tasks before running the JMB:

- Register your custom MBeans. For more information, see Register Your Custom MBeans on page 21.
- Configure you MBean server environment. For more information, see MBean Server Environment Configuration on page 22.
- Run the Gather MBean Data application. For more information, see Task 1: Run the Gather MBean Data Application on page 24.

#### Function

JMX Metric Builder enables you to do the following:

- Load metadata
- Organize MBeans
- Add a metric
- Change metric visibility
- Remove a metric

UDMs for all HPOM managed nodes are maintained in UDM files on the HPOM management server. Use the Deploy UDM application to distribute the UDM files from the management server to the managed node(s).

#### To Launch the JMX Metric Builder Application

- 1 From the HPOM console, open the Application Bank window.
- 2 In the Application Bank window select JMX Metric Builder  $\rightarrow$  WLSSPI  $\rightarrow$  JMX Metric Builder.

## UDM Graph Enable/Disable Application

Starts/stops data collection for UDM graphs. Also starts/stops the HPOM subagent.

If you have configured UDMs, you can collect data that can be used by HP Performance Manager.

#### Function

UDM Graph Enable starts UDM data collection for graphing.

UDM Graph Disable stops UDM data collection for graphing.

#### To Launch the UDM Graph Enable/Disable Application

- 1 From the HPOM console, select a node in the Node Bank window.
- 2 From the Window menu, select Application Bank.
- 3 In the Application Bank window select JMX Metric Builder  $\rightarrow$  WLSSPI  $\rightarrow$  UDM Graph Enable or UDM Graph Disable.

## Enable JMB Tracing

In the earlier versions of JMB, tracing was enabled by launching the Trace JMB application. The Trace JMB application is no longer available. You can now enable JMB tracing through the JMB GUI.

To enable JMB tracing follow these steps:

- 1 From the JMB GUI, select Window → Preferences. The Preferences window opens.
- 2 From the Logging pane select a Logging level and the Logging Destination.

Select Console as the logging destination if you want to view the tracing results in the JMB console window.

Select File as the logging destination if you want to save the tracing results in a file. Click Choose, to select the file where you want the data to be logged.

| Preferences                     |                                                                                                    |
|---------------------------------|----------------------------------------------------------------------------------------------------|
| type filter text                | Logging $(\neg \neg \neg)$                                                                                                    |
| Help JMX Metric Builder Logging | Logging preferences. Some changes may require restart to take effect.  Logging level  None  Error  Marning  Information  Debug  Al  Logging Destination  Console  Eile  File name: C:\Documents and Settings\Administrator\Desktop\t Choose  Restore Defaults Apply |
|                                 | OK Cancel                                                                                                    |

- 3 Click Apply.
- 4 Click OK.

# C JMX Connector Management Interface

The JMX connector exposes the following attributes and methods as its management interface:

| Method                                            | Description                                                                                |
|---------------------------------------------------|--------------------------------------------------------------------------------------------|
| <pre>public void start();</pre>                   | Binds the JMX connector to the RMI registry.                                               |
| <pre>public void stop();</pre>                    | Unbinds the JMX connector from the RMI registry.                                           |
| <pre>public String getHost();</pre>               | The hostname where the JMX connector is running.                                           |
| <pre>public int getRmiRegistryServerPort();</pre> | The port on which the RMI registry server accepts connections.                             |
| <pre>public String getProtocol();</pre>           | The RMI protocol used (JRMP).                                                              |
| <pre>public String getState();</pre>              | Current state of the JMX connector (RUNNING or STOPPED).                                   |
| <pre>public boolean isRunning();</pre>            | Availability of the JMX connector (True if running, false if not running).                 |
| <pre>public String getServiceName();</pre>        | The RMI bind name used to locate the JMX connector.                                        |
| <pre>public String getVersion();</pre>            | The JMX connector version.                                                                 |
| <pre>public long getStartTime();</pre>            | The registration time, in milliseconds, of the connector MBean since January 1, 1970, GMT. |
| <pre>public String getStartTimePretty();</pre>    | Start time formatted according to the default locale.                                      |
| <pre>public String getConfigFileName();</pre>     | The configuration file used to configure the JMX connector.                                |

## D Authenticating with JBoss UsersRolesLoginModule

package JAAS;

To use UsersRolesLoginModule supplied with JBoss when implementing a JMXAuthenticator (for JBoss 4.0 security considerations), follow these steps:

1 Add the following security configuration to the file <current-server-config>/conf/ login-config.xml:

2 Assign the security configuration name to a property in the properties-service.xml file. The property is retrieved in the JMXAuthenticator implementation:

```
<attribute name="Properties">
login.modules.config.name=OVJMXConnectorSecurity
</attribute>
```

- 3 Add UsersRolesLoginModule files, users.properties and roles.properties, to the JMX Connector SAR root. See the JBoss documentation for a description of these files.
- 4 Implement com.hp.openview.wasspi.connector.rmi.JMXAuthenticator to make use of the new security configuration. The following is an example implementation:

```
import com.hp.openview.wasspi.connector.rmi.JMXAuthenticator;
import javax.security.auth.Subject;
import javax.security.auth.login.LoginContext;
import javax.security.auth.login.LoginException;
import org.jboss.security.auth.callback.UsernamePasswordHandler;
/**
 * Interface to convert remote credentials to a JAAS Subject.
 * Title: 
 * Description: 
 * Copyright: Copyright (c) 2001
 Company: 
 * @author not attributable
 * @version 1.0
 */
public class JMXAuthenticatorImpl implements JMXAuthenticator {
  /**
```

\* Authenticates the RMI client with the supplied credentials.

```
* Oparam credentials a 2-element string array containing the login and
   * password used to authenticate the user.
   * @return the authenticated Subject
   */
  public Subject authenticate(Object credentials) {
    // Get login and password.
    Object [] arrayObject = (Object[])credentials;
    String [] loginPassword = new String [] {(String)arrayObject[0],
(String)arrayObject[1]};
    if (loginPassword[0] == null)
       throw new SecurityException("User name not specified.");
    if (loginPassword[1] == null)
      throw new SecurityException("Password not specified.");
    Subject resultSubject = null;
    try
     {
       // Set username and password in the handler.
      UsernamePasswordHandler handler
         = new UsernamePasswordHandler(loginPassword[0],
loginPassword[1]);
      // This property is defined in jboss-service.xml. It is set to the
      // JMX Connector login configuration defined in login-config.xml.
      String loginConfigName =
System.getProperty("login.modules.config.name", "");
       // LoginContext will instantiate a new Subject
      LoginContext lc = new LoginContext(loginConfigName, handler);
      // authenticate the Subject
      lc.login();
       // get the authenticated Subject
      resultSubject = lc.getSubject();
      if (resultSubject == null) {
         throw new SecurityException("Null Subject.");
       }
     }
    catch (LoginException le)
     {
      SecurityException se = new SecurityException ("Authentication
failed.");
      se.initCause(le);
      throw se;
    }
    return resultSubject;
   }
}
```

## 5 Deploy the JMXAuthenticator implementation class file to the JMX Connector SAR root. The following is a recursive Windows directory listing of the JMX Connector SAR root after deployment:

C:\jmx\jboss-4.0.0\server\default\deploy\OVJMXConnector.sar\JAAS C:\jmx\jboss-4.0.0\server\default\deploy\OVJMXConnector.sar\JMXRMIConnectorConfig C:\jmx\jboss-4.0.0\server\default\deploy\OVJMXConnector.sar\JMX\_RMI\_Connector.jar C:\jmx\jboss-4.0.0\server\default\deploy\OVJMXConnector.sar\META-INF C:\jmx\jboss-4.0.0\server\default\deploy\OVJMXConnector.sar\roles.properties C:\jmx\jboss-4.0.0\server\default\deploy\OVJMXConnector.sar\users.properties C:\jmx\jboss-4.0.0\server\default\deploy\OVJMXConnector.sar\JAAS\JMXAuthenticatorImpl.class C:\jmx\jboss-4.0.0\server\default\deploy\OVJMXConnector.sar\META-INF\jboss-service.xml

6 Add the JMXAuthenticator implementation class name to the JMXRMIConnectorConfig file:

com.hp.openview.jmx.connector.authenticator=JAAS.JMXAuthenticatorImpl

7 When configuring the SPI, set LOGIN and PASSWORD to one of the entries in users.properties. For example, the entry "admin=adminpass" translates to LOGIN=admin and PASSWORD=adminpass.

## E Add JMX Actions

JMX actions are one or more JMX calls (invoke, get, set) performed on one or more MBean instances.

JMX actions are executed from the collector command. A single JMX call can be defined on the command itself or multiple calls can be defined in an XML file (such as a UDM file).

This appendix contains the following:

- Using the Collector Command Parameters Describes the collector command parameters and how to define a single JMX call using the collector command
- Defining JMX Actions in XML Explains how to define and implement JMX actions in an XML file
- Defining JMX Actions in a Metric Definition Explains how to define and implement JMX actions in a UDM file

## Using the Collector Command Parameters

To implement a JMX action using the collector command, include the -a parameter and then choose the -mbean, -xml, or -m parameter.

-mbean performs a single JMX call specified in the command line:

```
-a -mbean <objectname>
{ -get <attribute> |
    -invoke <operation> [[-type <parameter_type>] <parameter_value>]... |
    -set <attribute> <value>
} [-i <servers>] [-o <object>]
```

-xml performs one or more JMX calls defined in the specified XML file:

-xml <filename> [-i <servers>] [-o <object>]

-m performs one or more JMX calls defined in the UDM file for the specified metric:

-m <metric id> [-i <servers>] [-o <object>]

The following are the JMX actions parameters that can be used in the collector command:

| Parameter             | Description                                                                                                    |
|-----------------------|----------------------------------------------------------------------------------------------------|
| -a<br><b>Required</b> | (action) Indicates a JMX action is performed.<br>Syntax: -a                                                                                                    |
| -i                    | <pre>(include) Enables you to list specific servers on which to perform the JMX action(s). If this parameter is not specified, the JMX action(s) are performed on all configured servers. Syntax: -i <server_name></server_name></pre> |
|                       | Example: -i server1, server3                                                                                                    |
| -m                    | (metric) Specifies the metric ID containing the JMX action(s) to perform. This metric ID must be defined in a UDM file. This option must not be used with the -mbean or -xml options.                                                  |
|                       | Syntax: -m <metric_id></metric_id>                                                                                                    |
|                       | <b>Example</b> : -m TestUDM_1000                                                                                                    |

| Parameter | Description                                                                                                    |                                                                                                    |  |
|-----------|----------------------------------------------------------------------------------------------------|----------------------------------------------------------------------------------------------------|--|
| -mbean    | Performs a JMX call on the specified MBean(s). This option must not be used with the -m or -xml options.                                                            |                                                                                                    |  |
|           | Syntax: -mbean <objectname> <action></action></objectname>                                                                                                    |                                                                                                    |  |
|           | <b>Example:</b><br>-mbean WebSphere:type=ThreadPool.* -set growable true                                                                                            |                                                                                                    |  |
|           | In this instance, <i><action></action></i> (a JMX call) is one of the following:                                                                                    |                                                                                                    |  |
|           | -get                                                                                                    | Returns the value of the specified attribute.                                                                                                    |  |
|           |                                                                                                    | Syntax:-mbean <objectname> -get <attribute></attribute></objectname>                                                                                                    |  |
|           |                                                                                                    | Example: -get maximumSize                                                                                                    |  |
|           | -invoke [-type]                                                                                                    | Executes an MBean operation with the specified<br>parameterstype is optional and can be used to specify a<br>parameter typetype enables support for operation<br>overloading.                                                                                          |  |
|           |                                                                                                    | <b>Syntax</b> :-mbean <objectname> -invoke <operation><br/>[[-type <parameter_type>] <parameter_value>]</parameter_value></parameter_type></operation></objectname>                                                                                                    |  |
|           |                                                                                                    | In this instance, <i><parameter_type></parameter_type></i> is one of the following:<br>short, int, long, double, float, boolean, java.lang.Short,<br>java.lang.Integer, java.lang.Long, java.lang.Double,<br>java.lang.Float, java.lang.Boolean, and java.lang.String. |  |
|           |                                                                                                    | <b>Example</b> : -invoke setInstrumentationLevel -type java.lang.String pmi=L -type boolean true                                                                                                    |  |
|           | -set                                                                                                    | Assigns the specified value to the specified attribute.                                                                                                    |  |
|           |                                                                                                    | <b>Syntax</b> : -mbean <i><objectname></objectname></i> -set <i><attribute> <value></value></attribute></i>                                                                                                    |  |
|           |                                                                                                    | <b>Example:</b> -set growable true                                                                                                    |  |
| -0        | (object) Specifies an MBean instance.         Syntax: -○ <mbean_instance></mbean_instance>                                                                          |                                                                                                    |  |
|           |                                                                                                    |                                                                                                    |  |
|           | <b>Example</b> : -o exa                                                                                                    | mpleJMSServer                                                                                                    |  |
| -xml      | Specifies the XML file that contains the JMX $action(s)$ to perform (include the fully-qualified path). This option must not be used with the -m or -mbean options. |                                                                                                    |  |
|           | Syntax: -xml <filename></filename>                                                                                                    |                                                                                                    |  |
|           | <b>Example</b> : -xml /tmp/myJMXActions.xml                                                                                                    |                                                                                                    |  |

## WebSphere SPI Command Line Examples

The following are examples of performing a single JMX call from the collector command line:

• Set the maximum size for an alarming thread pool to 500 (in this instance, <\$OPTION(instancename)> specifies an alarming instance):

```
wasspi_wbs_perl -S wasspi_wbs_ca -a -mbean WebSphere:type=ThreadPool,*
-set maximumSize 500 -o <$OPTION(instancename)>
```

• Set the instrumentation levels to low on all PMI modules:

```
wasspi_wbs_perl -S wasspi_wbs_ca -a -mbean WebSphere:type=Perf,*
-invoke setInstrumentationLevel -type java.lang.String pmi=L
```

• Set the ThreadPool maximumSize attribute to 50 on multiple MBean instances:

```
wasspi_wbs_perl -S wasspi_wbs_ca -a -mbean WebSphere:type=ThreadPool,*
-set maximumSize 50 -i server1
```

• Set the ThreadPool maximumSize attribute to 50 on a specific MBean instance:

```
wasspi_wbs_perl -S wasspi_wbs_ca -a -mbean WebSphere:type=ThreadPool,*
-set maximumSize 50 -i server1 -o MessageListenerThreadPool
```

• Invoke an operation on a specific MBean instance:

```
wasspi_wbs_perl -S wasspi_wbs_ca -a -mbean WebSphere:type=Perf,*
-invoke setInstrumentationLevel pmi=m true -i serverl -o PerfMBean
```

• Get the ThreadPool maximumSize attribute:

```
wasspi_wbs_perl -S wasspi_wbs_ca -a -mbean WebSphere:type=ThreadPool,*
-get maximumSize -i server1
```

## WebLogic SPI Command Line Examples

The following are examples of performing a single JMX call from the collector command line:

• Set the maximum threads for an alarming WebLogic execute queue to 50 (in this instance, <\$OPTION (instancename) > specifies an alarming instance):

```
wasspi_wls_perl -S wasspi_wls_ca -a
-mbean "PetStore:*,Type=ExecuteQueueConfig"
-set ThreadsMaximum 50 -o <$OPTION(instancename)>
```

• Set the MessagesMaximum attribute to 25000 on multiple MBean instances:

```
wasspi_wls_perl -S wasspi_wls_ca -a -mbean *:*,Type=JMSServerConfig
-set MessagesMaximum 250000 -i examplesServer
```

• Set the MessagesMaximum attribute to 25000 on a specific MBean instance:

```
wasspi_wls_perl -S wasspi_wls_ca -a -mbean *:*,Type=JMSServerConfig
-set MessagesMaximum 250000 -i examplesServer -o examplesJMSServer
```

• Invoke an operation on multiple MBean instances:

```
wasspi_wls_perl -S wasspi_wls_ca -a -mbean *:*,Type=ApplicationConfig
-invoke staged -i examplesServer
```

• Get the MessagesMaximum attribute:

wasspi\_wls\_perl -S wasspi\_wls\_ca -a -mbean \*:\*,Type=JMSServerConfig
-get MessagesMaximum -i examplesServer

## Oracle AS SPI (version 10gR3 only) Command Line Examples

The following are examples of performing a single JMX call from the collector command line:

• Set the ThreadPool maximumSize attribute to 50 on multiple MBean instances:

```
wasspi_oas_perl wasspi_oas_ca -a -mbean *:*,j2eeType=ThreadPool
-set maxPoolSize 40 -i home
```

• Get the ThreadPool maximumSize attribute:

```
wasspi_oas_perl wasspi_oas_ca -a -mbean *:*,j2eeType=ThreadPool
-get maxPoolSize -i home
```

• Set the maximum time in seconds that the data source will wait while attempting to connect to a database:

```
wasspi_oas_perl wasspi_oas_ca -a -mbean *:*,j2eeType=JDBCDataSource
-set loginTimeout 200 -i home
```

• Get the maximum time in seconds that the data source will wait while attempting to connect to a database:

```
wasspi_oas_perl wasspi_oas_ca -a -mbean *:*,j2eeType=JDBCDataSource
-get loginTimeout -i home
```

Invoke an operation to set the value of a given system property:

wasspi\_oas\_perl wasspi\_oas\_ca -a -mbean \*:\*,j2eeType=JVM
-invoke setproperty key="TestVariable" value="test1" -i home

• Invoke an operation to return the value of a given system property:

```
wasspi_oas_perl wasspi_oas_ca -a -mbean *:*,j2eeType=JVM
-invoke getproperty key="TestVariable" -i home
```

## Defining JMX Actions in XML

To implement JMX actions defined in an XML file, on the collector command line, include the -a and -xml parameters and specify the XML file to use. The JMX actions defined in the specified XML file are performed.

- 1 Create an XML file containing JMX actions. Follow the syntax for the JMXActions element defined by the metric definitions DTD (see Appendix A, Metric Definitions DTD for more details about each element and attribute and XML File Examples on page 90 for example XML files).
- 2 Copy and rename a schedule template.
- 3 Modify the command line and remove the -m parameter and its specified metric numbers.
- 4 Modify the command line and include the -a and -xml parameters followed by the name of the XML file. Include the fully-qualified path with the filename.
- 5 Distribute the new template.

## XML File Examples

٠

```
The following is an example XML file for WebSphere SPI (available online in
/var/opt/OV/wasspi/wbs/conf/wbs JMXActions-sample.xml or
/var/opt/OV/conf/wbs/wbs JMXActions-sample.xml):
<?xml version="1.0" encoding="UTF-8"?>
<!DOCTYPE JMXActions SYSTEM "JMXActions.dtd">
<!-- @WHAT STRING@ -->
<!-- Sample JMX Actions XML -->
<JMXActions>
  <!-- The Following action modifies maximum size
       and sets growable to true on all thread pool instances.
       'Get' elements are included only for validation.
  -->
 <JMXAction>
  <JMXCalls>
    <ObjectName>WebSphere:type=ThreadPool, *</ObjectName>
    <Set>
      <Attribute>maximumSize</Attribute>
      <!-- Do a non-destructive set for demo only.
           ThreadPool maximumSize is defined in UDM file
wbs UDMMetrics-sample
           Therefore, UDM configuration needs to specify
wbs UDMMetrics-sample.
      -->
      <Value>
        <Numeric>
          <Formula>ThreadPool maximumSize + (2-2)</Formula>
        </Numeric>
      </Value>
    </Set>
    <!-- Optional Get to validate prior Set. -->
    <Get>
      <Attribute>maximumSize</Attribute>
    </Get>
    <Set>
      <Attribute>growable</Attribute>
      <Value>
        <Boolean value="true"/>
      </Value>
    </Set>
    <!-- Optional Get to validate prior Set. -->
    <Get>
      <Attribute>growable</Attribute>
    </Get>
  </JMXCalls>
 </JMXAction>
  <!-- The Following action will recursively set
       instrumentation levels to low on all PMI modules. The
       getInstrumentationLevelString operation is defined only for
```

```
validation.
  -->
 <JMXAction>
  <JMXCalls>
    <ObjectName>WebSphere:type=Perf, *</ObjectName>
    <Invoke>
      <Operation>setInstrumentationLevel</Operation>
      <Parameters>
        <Parameter>
          <String value="pmi=l"/>
        </Parameter>
        <Parameter>
          <Boolean value="true"/>
        </Parameter>
      </Parameters>
    </Invoke>
    <!-- Optional to validate prior setInstrumentationLevel. -->
    <Invoke>
      <Operation>getInstrumentationLevelString</Operation>
    </Invoke>
  </JMXCalls>
 </JMXAction>
</JMXActions>
The following is an example XML file for WebLogic SPI (available online in
/var/opt/OV/wasspi/wls/conf/wls JMXActions-sample.xml or
/var/opt/OV/conf/wls/wls_JMXActions-sample.xml):
<?xml version="1.0" encoding="UTF-8"?>
<!DOCTYPE JMXActions SYSTEM "JMXActions.dtd">
<!-- @WHAT STRING@ -->
<!-- Sample JMX Actions XML -->
```

```
<JMXActions>
  <!-- This action will modify maximum
      messages on all JMS server instances.
       A 'Get' element is defined only for validation.
  __>
<JMXAction>
  <JMXCalls>
   <ObjectName>*:*,Type=JMSServerConfig</ObjectName>
   <!-- Rewrite same value.
         JMSServerConfig MessagesMaximum is defined in UDM file
         wls UDMMetrics-sample Therefore, UDM configuration needs to
specify
         wls UDMMetrics-sample.
    -->
   <Set>
      <Attribute>MessagesMaximum</Attribute>
      <Value>
        <Numeric>
          <Formula>JMSServerConfig MessagesMaximum + (5-5)</Formula>
        </Numeric>
```

•

```
</Value>
    </Set>
    <Get>
      <Attribute>MessagesMaximum</Attribute>
    </Get>
  </JMXCalls>
 </JMXAction>
  <!-- The following action demonstrates an operation invoke.
  -->
 <JMXAction>
  <JMXCalls>
    <ObjectName>*:*,Type=ApplicationConfig</ObjectName>
    <!-- A non-modifying operation for demonstration only. -->
    <Invoke>
      <Operation>stagingEnabled</Operation>
      <Parameters>
        <Parameter>
          <String value="examplesServer"/>
        </Parameter>
      </Parameters>
    </Invoke>
  </JMXCalls>
 </JMXAction>
</JMXActions>
```

• The following is an example XML file for Oracle AS SPI (version 10gR3 only) available online in

```
/var/opt/OV/wasspi/oas/conf/oas_JMXActions-sample.xml or
/var/opt/OV/conf/oas/oas JMXActions-sample.xml:
```

```
<?xml version="1.0" encoding="UTF-8"?>
<!DOCTYPE JMXActions SYSTEM "JMXActions.dtd">
```

<!-- @WHAT\_STRING@ -->

<!-- Sample JMX Actions XML -->

<JMXActions>

```
<JMXAction>
  <JMXCalls>
    <ObjectName>*:*,j2eeType=ThreadPool</ObjectName>
    <!-- Set a new value.
         ThreadPool maxPoolSize is defined in UDM file
         oas UDMMetrics-sample
         Therefore, UDM configuration needs to specify
oas UDMMetrics-sample.
    -->
    <Set>
      <Attribute>maxPoolSize</Attribute>
      <Value>
        <Numeric>
          <Formula>ThreadPool poolSize + (5)</Formula>
        </Numeric>
      </Value>
    </Set>
```

```
<Get>
      <Attribute>maxPoolSize</Attribute>
   </Get>
  </JMXCalls>
</JMXAction>
 <!-- The following action demonstrates an operation invoke.
  -->
<JMXAction>
  <JMXCalls>
   <ObjectName>*:*,j2eeType=JVM</ObjectName>
   <!-- Invoke an operation to set the value of a given system
         property : For demonstration only.
    -->
   <Invoke>
     <Operation>setproperty</Operation>
      <Parameters>
       <Parameter>
          <String key="TestVariable"/>
       </Parameter>
       <Parameter>
         <String value="test1"/>
        </Parameter>
      </Parameters>
   </Invoke>
 </JMXCalls>
</JMXAction>
</JMXActions>
```

## **Command Line Examples**

The following are examples of implementing a JMX action from the collector command line using the example JMX actions XML file:

```
    wasspi_wbs_perl -S wasspi_wbs-ca -a
        -xml /var/opt/OV/wasspi/wbs/conf/wbs_JMXActions-sample.xml
        -i examplesServer
```

- wasspi\_wls\_perl -S wasspi\_wls-ca -a
   -xml /var/opt/OV/wasspi/wls/conf/wls\_JMXActions-sample.xml
   -i examplesServer
- wasspi\_oas\_perl -S wasspi\_oas-ca -a
   -xml /var/opt/OV/wasspi/oas/conf/oas\_JMXActions-sample.xml
   -i examplesServer

## Defining JMX Actions in a Metric Definition

To implement JMX actions defined in a UDM file, on the collector command line, include the -a and -m parameters and specify the metric ID containing the action. The JMX actions defined for the specified metric are performed.

- 1 Edit the UDM file containing the metric that will perform JMX actions. You cannot create JMX actions using the JMB. Instead, you must manually edit the UDM file. Follow the syntax for the JMXActions element defined by the metric definitions DTD (see Appendix A, Metric Definitions DTD for more details about each element and attribute and UDM File Examples on page 94 for example UDM files).
- 2 Copy and rename a collector template.
- 3 Modify the command line and remove the -m parameter and its specified metric numbers.
- 4 Modify the command line and include the -a and -m parameter followed by the metric ID.
- 5 Distribute the new template.

## **UDM File Examples**

The following are example metrics for WebSphere SPI (available online in the /opt/OV/ wasspi/udm/conf/wbs/wbs\_UDMMetrics-sample.xml file):
 <!-- The Following metric defines a JMX action which will modify maximum</li>

```
size
     and set growable to true on all thread pool instances. 'Get' elements
     are included only for validation.
-->
<Metric id="TestUDM 1000" description="systemModule.freeMemory"</pre>
alarm="yes">
  <PMICounter instanceType="single" impact="low">
    <FromVersion server="5.0"/>
    <Path>systemModule</Path>
    <ID>3</ID>
  </PMICounter>
  <JMXActions>
   <JMXAction>
    <JMXCalls>
      <ObjectName>WebSphere:type=ThreadPool,*</ObjectName>
      <Set>
        <Attribute>maximumSize</Attribute>
        <!-- Do a non-destructive set for demo only. -->
        <Value>
          <Numeric>
            <Formula>ThreadPool maximumSize + (2-2)</Formula>
          </Numeric>
        </Value>
      </Set>
      <!-- Optional Get to validate prior Set. -->
      <Get>
        <Attribute>maximumSize</Attribute>
      </Get>
      <Set>
        <Attribute>growable</Attribute>
```

```
<Value>
          <Boolean value="true"/>
        </Value>
      </Set>
      <!-- Optional Get to validate prior Set. -->
      <Get>
        <Attribute>growable</Attribute>
      </Get>
    </JMXCalls>
   </JMXAction>
  </JMXActions>
</Metric>
<!-- The Following metric defines a JMX action wich will recursively set
     instrumentation levels to low on all PMI modules. The
     getInstrumentationLevelString operation is defined only for
validation.
-->
<Metric id="TestUDM 1001" description="systemModule.cpuUtilization"
alarm="yes">
  <PMICounter instanceType="single" impact="low">
    <FromVersion server="5.0"/>
    <Path>systemModule</Path>
    <ID>1</ID>
  </PMICounter>
  <JMXActions>
   <JMXAction>
    <JMXCalls>
      <ObjectName>WebSphere:type=Perf, *</ObjectName>
      <Invoke>
        <Operation>setInstrumentationLevel</Operation>
        <Parameters>
         <Parameter>
           <String value="pmi=l"/>
         </Parameter>
         <Parameter>
           <Boolean value="true"/>
         </Parameter>
        </Parameters>
      </Invoke>
      <!-- Optional to validate prior setInstrumentationLevel. -->
      <Invoke>
        <Operation>getInstrumentationLevelString</Operation>
      </Invoke>
    </JMXCalls>
   </JMXAction>
  </JMXActions>
</Metric>
```

- The following are example metrics for WebLogic SPI (available online in the /opt/OV/ wasspi/udm/conf/wls/wls\_UDMMetrics-sample.xml file):
  - <!-- The Following metric defines a JMX action wich will modify maximum messages on all JMS server instances. A 'Get' element is defined only for validation.

-->

```
<Metric id="TestUDM 1000" alarm="yes">
  <MBean instanceType="multi">
    <ObjectName>*:*, Type=JMSServerRuntime</ObjectName>
    <Attribute>MessagesCurrentCount</Attribute>
  </MBean>
  <JMXActions>
   <JMXAction>
    <JMXCalls>
      <ObjectName>*:*, Type=JMSServerConfig</ObjectName>
      <!-- Rewrite same value. -->
      <Set>
        <Attribute>MessagesMaximum</Attribute>
        <Value>
          <Numeric>
            <Formula>JMSServerConfig MessagesMaximum + (5-5)</Formula>
          </Numeric>
        </Value>
      </Set>
      <Get>
        <Attribute>MessagesMaximum</Attribute>
      </Get>
    </JMXCalls>
   </JMXAction>
  </JMXActions>
</Metric>
<!-- The Following metric defines a JMX action which demonstrates an
operation
     invoke.
-->
<Metric id="TestUDM 1001" alarm="yes">
  <MBean instanceType="multi">
    <ObjectName>*:*,Type=ApplicationConfig</ObjectName>
    <Attribute>LoadOrder</Attribute>
  </MBean>
  <JMXActions>
   <JMXAction>
    <JMXCalls>
      <ObjectName>*:*,Type=ApplicationConfig</ObjectName>
      <!-- A non-modifying operation for demonstration only. -->
      <Invoke>
        <Operation>stagingEnabled</Operation>
        <Parameters>
         <Parameter>
           <String value="examplesServer"/>
         </Parameter>
        </Parameters>
      </Invoke>
    </JMXCalls>
   </JMXAction>
  </JMXActions>
</Metric>
```

• The following are example metrics for Oracle AS SPI (version 10gR3 only) (available online in the /opt/OV/wasspi/udm/conf/oas/oas\_UDMMetrics-sample.xml file):

```
<?xml version="1.0" encoding="UTF-8"?>
<!DOCTYPE MetricDefinitions SYSTEM "MetricDefinitions.dtd">
<!-- sample UDM metrics configuration File -->
<MetricDefinitions>
  <Metrics>
    <!-- The following metrics illustrate some of the options available
   when creating user-defined metrics.
    -->
    <!-- The following metric uses an MBean that can have multiple
    instances in the MBean server. Note that JMX-compliant pattern-
   matching can be used in the MBean ObjectName tag.
    -->
    <Metric id="OASSPI 0100" name="ThreadPoolWaitCnt" alarm="yes">
      <MBean instanceType="multi">
        <FromVersion server="10.1" update="3" />
        <ObjectName>*:*,j2eeType=ThreadPool</ObjectName>
        <Attribute>queueSize</Attribute>
      </MBean>
    </Metric>
    <!-- The following 2 metrics are "base" metrics. They are used in the
    calculation of a "final" metric and are not alarmed, reported, or
    graphed themselves. Base metrics may have an 'id' that begins with a
    letter (case-sensitive) followed by any combination of letters,
   numbers, and underscore.
    -->
    <Metric id="JVM HeapFreeCurrent" alarm="no">
      <MBean instanceType="single">
        <FromVersion server="10.1" update="3" />
        <ObjectName>*:*, Type=JVM</ObjectName>
        <Attribute>freeMemory</Attribute>
      </MBean>
    </Metric>
    <Metric id="JVM HeapSizeCurrent" alarm="no">
      <MBean instanceType="single">
        <FromVersion server="10.1" update="3" />
        <ObjectName>*:*, Type=JVM</ObjectName>
        <Attribute>totalMemory</Attribute>
      </MBean>
    </Metric>
    <!-- The following metric illustrates a calculated metric. The
    calculation is based on the previous 2 "base" metrics.
    -->
    <Metric id="OASSPI 0101" name="JVMMemUtilPct" alarm="yes" graph="yes">
      <Calculation>
        <FromVersion server="10.1" update="3" />
        <Formula>((JVM HeapSizeCurrent-JVM HeapFreeCurrent)/
JVM HeapSizeCurrent) *100
        </Formula>
        </Calculation>
    </Metric>
    <!-- The following metric illustrates a mapping from the actual
    string value returned by the MBean attribute to a numeric value so
   that an alarming threshold can be specified in a monitor template.
    that the 'datatype' must be specified as 'string'.
    -->
```

```
<Metric id="OASSPI 0102" name="State" alarm="yes" report="no">
  <MBean dataType="string">
    <ObjectName>*:*, Type=J2EEServer</ObjectName>
    <Attribute>eventProvider</Attribute>
    <AttributeValueMapping>
      <Map from="true" to="1" />
    <Map from="false" to="2" />
      </AttributeValueMapping>
  </MBean>
</Metric>
<!-- Metric IDs that are referenced from the collector command line
must have a prefix followed by four digits. The default prefix is
'WLSSPI '. The 'prefix' option must be used on the command line for
the following metric since this metric has a different prefix than
'WLSSPI '. Example: wasspi wls ca -c FIRST CLIENT 60-5MIN -x
prefix=Testing -m 792 ...
-->
</Metric>
<Metric id="Testing 0103" alarm="no">
  <MBean>
    <ObjectName>*:*, Type=J2EEServer</ObjectName>
    <Attribute>node</Attribute>
  </MBean>
</Metric>
<!-- This metric is used in a subsequent JMX action calculation.
-->
<Metric id="ThreadPool poolSize">
  <MBean instanceType="multi">
    <ObjectName>*:*, Type=ThreadPool</ObjectName>
    <Attribute>poolSize</Attribute>
  </MBean>
</Metric>
<!-- The Following metric defines a JMX action wich will modify
maximum messages on all JMS server instances.A 'Get' element is
defined only for validation.
-->
<Metric id="TestUDM 1000" alarm="yes">
  <MBean instanceType="multi">
    <ObjectName>*:*, Type=ThreadPool</ObjectName>
    <Attribute>queueCapacity</Attribute>
  </MBean>
  <JMXActions>
    <JMXAction>
      <JMXCalls>
        <ObjectName>*:*,j2eeType=ThreadPool</ObjectName>
        <!-- Set a new value.
        ThreadPool poolSize is defined in UDM file oas UDMMetrics-
        sample
        Therefore, UDM configuration needs to specify oas UDMMetrics-
        sample
        -->
        <Set>
          <Attribute>maxPoolSize</Attribute>
            <Value>
```

```
<Numeric>
                <Formula>ThreadPool poolSize + (5)
                </Formula>
              </Numeric>
              </Value>
           </set>
           <Get>
             <Attribute>maxPoolSize</Attribute>
           </Get>
        </JMXCalls>
      </JMXAction>
    </JMXActions>
  </Metric>
 <!-- The Following metric defines a JMX action which demonstrates an
  operation invoke.
  -->
  <Metric id="TestUDM 1001" alarm="yes">
    <MBean instanceType="multi">
      <ObjectName>*:*, Type=J2EEApplication</ObjectName>
      <Attribute>applicationRootDirectoryPath</Attribute>
    </MBean>
    <JMXActions>
      <JMXAction>
        <JMXCalls>
          <ObjectName>*:*,j2eeType=JVM</ObjectName>
          <!-- Invoke an operation to set the value of a given system
          property : For demonstration only.
          -->
          <Invoke>
            <Operation>setproperty</Operation>
                    <Parameters>
                      <Parameter>
                        <String key="TestVariable" />
                      </Parameter>
                      <Parameter>
                        <String value="test1" />
                      </Parameter>
                    </Parameters>
          </Invoke>
        </JMXCalls>
      </JMXAction>
    </JMXActions>
  </Metric>
<Metrics>
```

```
<MetricDefinitions>
```

## **Command Line Examples**

The following are examples of implementing a JMX action from the collector command line using the example metrics:

• Use the sample UDM TestUDM\_1000 in the wbs UDMMetrics-sample.xml file:

wasspi\_wbs\_perl -S wasspi\_wbs-ca -a -m TestUDM\_1000 -i examplesServer

- Use the sample UDM TestUDM\_1001 in the wls\_UDMMetrics-sample.xml file: wasspi\_wls\_perl -S wasspi\_wls-ca -a -m TestUDM\_1001 -i examplesServer
- Use the sample UDM TestUDM\_1001 in the oas\_UDMMetrics-sample.xml file: wasspi\_oas\_perl -S wasspi\_oas-ca -a -m TestUDM\_1001 -i examplesServer

## Index

## A

actions automatic, 34 customizing, 33 operator-initiated, 34 adding JMX actions, 29, 85 message group, 24 AggregationKey element, 44 hierarchy, 45 syntax, 45 AggregationKeys element, 44 hierarchy, 45 syntax, 45 alarms continuously setting, 35 modifying, 34 resetting, 35 without reset, 35 analyzer command, see collector command, 36 application Gather MBean Data, 13 application group JMX Metric Builder, 73 applications, 73 Deploy UDM, 73 Gather MBean Data, 74 JMX Metric Builder, 75 UDM Graph Disable, 76 UDM Graph Enable, 76 assigning operator responsibilities, 24 Attribute element, 45 hierarchy, 45 syntax, 45 AttributeFilter element, 46 attributes, 46 hierarchy, 46 syntax, 46

attributes AttributeFilter element, 46 Boolean element, 48 FromVersion element, 51 Get element, 52 Invoke element, 54 JMXAction element, 55 JMXActions element, 57 JMXCalls element, 58 Load element, 59 Map element, 60 MBean element, 61 Metric element, 63 Numeric element, 64 PMICounter element, 68 Set element, 69 Stat element, 70 String element, 71 ToVersion element, 51 AttributeValueMapping element, 47 hierarchy, 47 syntax, 47 automatic actions, 34

#### B

Boolean element, 48 attributes, 48 hierarchy, 48 syntax, 48

## С

Calculation element, 48 hierarchy, 49 syntax, 49 COLLECT\_METADATA property setting, 22 collecting MBean data, 21 collector command examples, 37 JMX actions and UDM file, 99 JMX actions parameters, 85 options, 36 UDM file and JMX actions, 99 using an XML file, 93 WBS-SPI examples, 88 WLS-SPI examples, 88 collector template, 14 collector templates creating, 35 naming. 36 setting threshold monitors, 36 conditional properties setting, 22 configuring **COLLECT METADATA property, 22** JMB\_JAVA\_HOME property, 22 MBean server, 22 WebLogic MBean server, 22 WebSphere MBean server, 22 creating collector templates, 35 metric templates, 32 template group, 31 templates, 31, 32, 35 **UDMs**, 27 UDMs based on PMI counters, 29 UDM template group, 31 XML file for JMX actions, 89 customizing actions, 33 duration, 33 message group, 33 message text, 33 severity, 33 thresholds, 33

## D

deploying UDM file, 31 Deploy UDM application overview, 73 running, 31, 74 what it does, 74 developing UDMs, 27 distributing templates, 37 duration customizing, 33

### E

editing alarms, 34 UDM file, 94 element AggregationKey, 44 AggregationKeys, 44 Attribute, 45 AttributeFilter, 46 AttributeValueMapping, 47 Boolean, 48 Calculation, 48 Formula, 49 FromVersion, 50 Get, 52 ID, 52 InstanceId, 53, 65 Invoke, 53 JMXAction, 55 **JMXActions**, 56 JMXCalls, 58 Load, 59 Map, 60 MBean, 61 Metric, 62 MetricDefinitions, 62 Metrics, 62 Numeric, 64 ObjectName, 65 **Operation**, 66 Parameter, 66 Parameters, 66 Path, 67 PMICounter, 68 Set. 69 Stat, 70 String, 71 ToVersion, 50 Value, 72 examples collector command, 37

### F

Formula element, 49 functions, 50 hierarchy, 49 syntax, 49 FromVersion element, 50 attributes, 51 hierarchy, 51 syntax, 51 functions

Formula element, 50

### G

Gather MBean Data application overview, 74 required setup, 74 running, 24, 75 what it does, 74 Get element, 52

attributes, 52 hierarchy, 52 syntax, 52

#### Η

hierarchy AggregationKey element, 45 AggregationKeys element, 45 Attribute element, 45 AttributeFilter element, 46 AttributeValueMapping element, 47 Boolean element, 48 Calculation element, 49 Formula element, 49 FromVersion element, 51 Get element, 52 ID element, 53 InstanceId element, 53, 65 Invoke element, 54 **JMXAction element**, 55 **JMXActions element**, 57 JMXCalls element, 58 Load element, 59 Map element, 60 MBean element, 61 MetricDefinitions element, 62 Metric element, 63 Metrics element, 63 Numeric element, 64 **ObjectName element**, 65 **Operation element**, 66 Parameter element, 66 Parameters element, 66 Path element, 67 PMICounter element, 68 Set element, 69 Stat element, 70 String element, 71 ToVersion element, 51 Value element, 72

## 

ID element, 52 hierarchy, 53 syntax, 53
installing MBean server requirements, 15 SPIJMB, 16 SPI software, 15 swinstall, 15, 16
InstanceId element, 53, 65 hierarchy, 53, 65 syntax, 53
Invoke element, 53 attributes, 54 hierarchy, 54 syntax, 54

#### J

JBoss implementing a JMXAuthenticator, 81 UsersRolesLoginModule, 81 JMB overview. 13 running, 28 starting, 28 UDMMetrics-sample.xml, 14 JMB\_JAVA\_HOME property setting, 22 JMB Plug-in for Eclipse overview, 13 JMXAction element, 55 attributes, 55 hierarchy. 55 syntax, 55 JMX actions adding, 29, 85 collector command parameters, 85 creating an XML file, 89 JMXActions element, 56 attributes, 57 hierarchy, 57 syntax, 57 **JMXAuthenticator** implementing, 81 JMXCalls element, 58 attributes, 58 hierarchy, 58 syntax, 58 JMX connector methods, 79 JMX Metric Builder, please see JMB JMX Metric Builder application overview, 75 required setup, 75 running, 75 what it does, 75 JMX Metric Builder application group, 73 L

Load element, 59 attributes, 59 hierarchy, 59 syntax, 59

#### Μ

Map element, 60 attributes, 60 hierarchy, 60 syntax, 60 MBean Data Gather application, see Gather MBean Data application MBean element, 61 attributes. 61 hierarchy, 61 syntax, 61 mbeanIdentifier ObjectName key property, 21 **MBeans** collecting data, 21 monitoring, 21 registering, 21 WebLogic identification, 21 WebSphere identification, 21 MBean server configuring, 22 configuring WebLogic, 22 configuring WebSphere, 22 environment, 11 installation requirements, 15 source, 12 target, 12 WebLogic, 12 WebSphere, 12 message group adding, 24 assigning operator responsibilities, 24 customizing, 33 message text customizing, 33 methods JMX connector, 79 metric definitions DTD, 39 metric definitions dtd, 39 MetricDefinitions element, 62 hierarchy, 62 syntax, 62 Metric element, 62 attributes, 63 hierarchy, 63 syntax, 63 Metrics element, 62 hierarchy, 63 syntax, 63 metrics templates thresholds without reset, 35

metric template, 14 metric templates actions, 33 alarms, 34 automatic action, 34 continuously setting alarms, 35 creating, 32 duration, 33 message group, 33 message text, 33 operator-initiated action, 34 resetting thresholds, 35 severity, 33 threshold monitors, 34 thresholds, 33 modifying alarms, 34 monitoring custom MBeans, 21 **UDMs**, 27

#### Ν

Name attribute, 21 naming collector templates, 36 Numeric element, 64 attributes, 64 hierarchy, 64 syntax, 64

## 0

ObjectName, 21 ObjectName element, 65 hierarchy, 65 syntax, 65 Operation element, 66 hierarchy, 66 syntax, 66 operator assigning responsibilities, 24 operator-initiated actions, 34

#### P

Parameter element, 66 hierarchy, 66 syntax, 66 Parameters element, 66 hierarchy, 66 syntax, 66 Path element, 67 hierarchy, 67 syntax, 67 PMICounter element, 68 attributes, 68 hierarchy, 68 syntax, 68 PMI counters, 14 creating UDMs based on, 29 properties setting conditional, 22

### R

registering custom MBeans, 21 RemoteMBeanServer see also JMX connector removing SPIJMB, 18 swremove, 18 resetting thresholds, 35

## S

Sample 1, 41 Sample 3, 42 Sample XML file, 42 Set element, 69 attributes, 69 hierarchy, 69 syntax, 69 setting **COLLECT METADATA property, 22** collector templates threshold monitors, 36 conditional properties, 22 JMB\_JAVA\_HOME property, 22 threshold monitors, 34 severity customizing, 33 software bundle contents, 17 source server, 12 **SPIJMB** contents, 17 installing, 16 removing, 18 starting JMB, 28

Stat element, 70 attributes, 70 hierarchy, 70 syntax, 70 String element, 71 attributes, 71 hierarchy, 71 syntax, 71 swinstall, 15, 16 swremove, 18 syntax AggregationKey element, 45 AggregationKeys element, 45 Attribute element, 45 AttributeFilter element, 46 AttributeValueMapping element, 47 Boolean element, 48 Calculation element, 49 Formula element, 49 FromVersion element, 51 Get element, 52 ID element, 53 InstanceId element, 53 Invoke element, 54 JMXAction element, 55 **JMXActions element**, 57 JMXCalls element, 58 Load element, 59 Map element, 60 MBean element, 61 MetricDefinitions element, 62 Metric element, 63 Metrics element. 63 Numeric element, 64 **ObjectName element**, 65 **Operation element**, 66 Parameter element, 66 Parameters element, 66 Path element, 67 PMICounter element, 68 Set element, 69 Stat element, 70 String element, 71 ToVersion element, 51 Value element, 72

#### T

target server, 12 template group creating, 31 template groups UDM, 31 templates collector, 14 continuously setting alarms, 35 creating, 32, 35 distributing, 37 metric, 14 resetting thresholds, 35 thresholds without reset, 35 UDM, 31, 32, 35 threshold monitors setting, 34 thresholds customizing, 33 resetting, 35 without reset, 35 ToVersion element, 50 attributes, 51 hierarchy, 51 syntax, 51

### U

UDM Graph Disable application overview, 76 running, 37, 76 what it does, 76

UDM Graph Enable application overview, 76 running, 37, 76 what it does, 76 **UDMs**, 27 AggregationKey element, 44 AggregationKeys element, 44 Attribute element, 45 AttributeFilter element, 46 AttributeValueMapping element, 47 Boolean element, 48 Calculation element, 48 collector command line and JMX actions examples, 99 creating, 27 deploying, 31 disabling graphing, 37 editing a file, 94 enabling graphing, 37 file example, 94 Formula element, 49 FromVersion element, 50 Get element, 52 ID element, 52 InstanceId element, 53, 65 Invoke element, 53 JMXAction element, 55 **JMXActions element**, 56 JMXCalls element, 58 Load element, 59 Map element, 60 MBean element, 61 MetricDefinitions element, 62 Metric element, 62 Metrics element, 62 Numeric element, 64 **ObjectName element**, 65 **Operation element**, 66 overview, 11 Parameter element, 66 Parameters element, 66 Path element, 67 PMICounter element, 68 sample XML file, 43 Set element, 69 Stat element, 70 String element, 71 ToVersion element, 50 Value element, 72 wasspi\_wbs\_udmDefinitions.xml, 29 user defined metrics, please see UDMs

#### V

Value element, 72 hierarchy, 72 syntax, 72

#### W

wasspi\_wbs\_ca command, 36 wasspi wbs udmDefinitions.xml, 29 wasspi wls ca command, 36 WBS-SPI collector command line examples, 88 installing, 15 WebLogic configuring MBean server, 22 MBean identification, 21 MBean server, 12 Name attribute, 21 WebSphere configuring MBean server, 22 MBean identification, 21 mbeanIdentifier ObjectName key property, 21 MBean server. 12 WLS-SPI collector command line examples, 88

## Χ

installing, 15

XML file collector command line examples, 93 creating for JMX actions, 89 examples, 90
## We appreciate your feedback!

If an email client is configured on this system, by default an email window opens when you click on the bookmark "Comments".

In case you do not have the email client configured, copy the information below to a web mail client, and send this email to **docfeedback@hp.com** 

Product name:

Document title:

Version number:

Feedback: